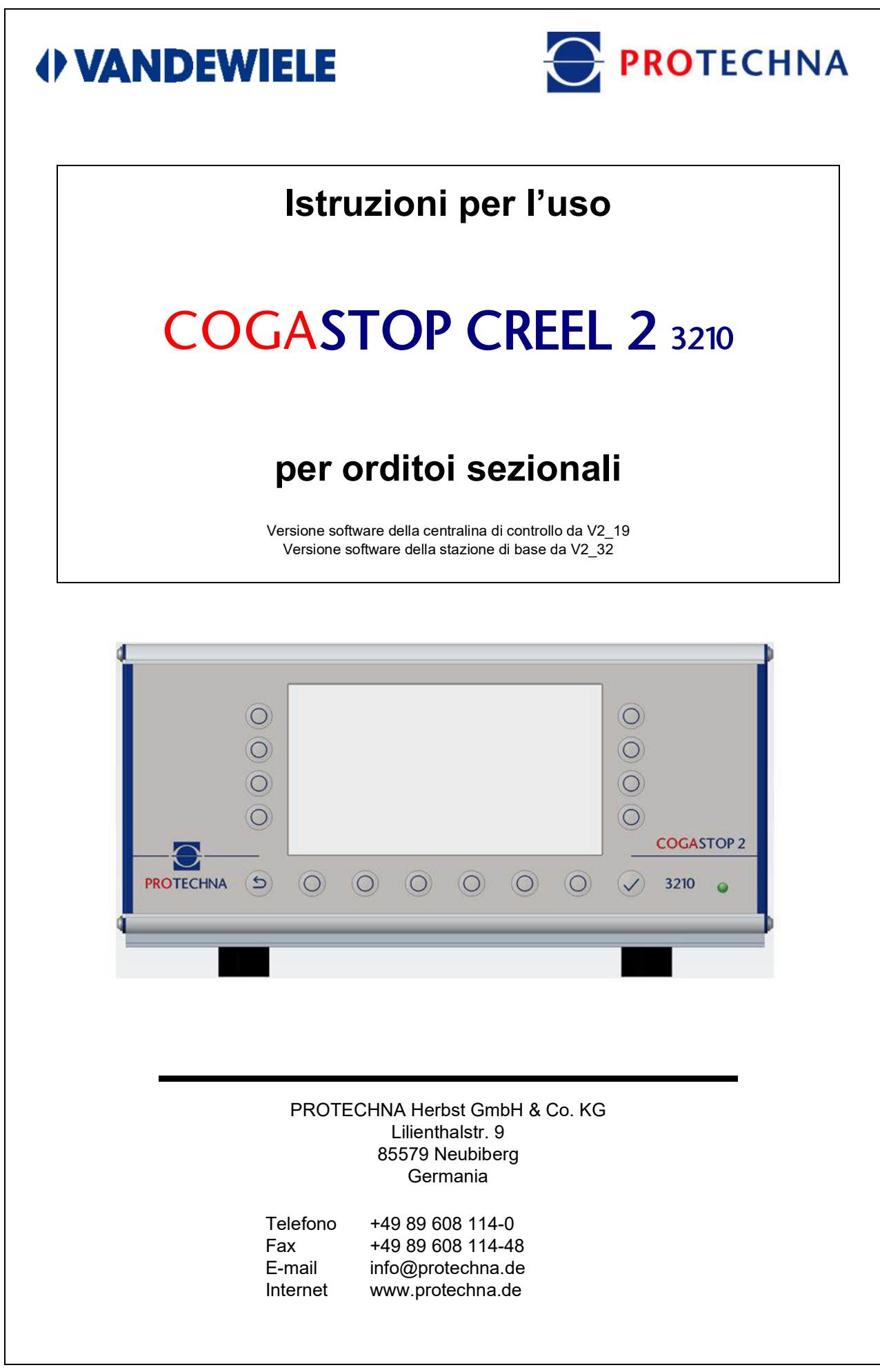

©2021 Con riserva di modifiche tecniche ed errori

#### Copyright

Il presente manuale è protetto da copyright. Tutti i diritti sono riservati. Sono vietate la copia, riproduzione, riduzione o traduzione anche parziali e sotto qualsiasi forma del presente documento, sia mediante dispositivi meccanici che elettronici, salvo previa autorizzazione scritta da parte di PROTECHNA Herbst GmbH & Co. KG.

Le informazioni contenute nel presente manuale sono state accuratamente verificate e sono risultate corrette, tuttavia PROTECHNA Herbst GmbH & Co. KG declina qualsiasi responsabilità per eventuali imprecisioni riscontrabili. PROTECHNA Herbst GmbH & Co. KG non potrà in alcun modo essere ritenuta responsabile per danni immediati, diretti o imprevedibili derivanti da errori od omissioni del presente manuale, neanche nel caso in cui tale possibilità venga segnalata.

Nell'interesse dello sviluppo continuo dei prodotti, PROTECHNA Herbst GmbH & Co. KG si riserva la facoltà di apportare modifiche al presente manuale e ai prodotti ivi descritti, in qualsiasi momento e senza preavviso.

Per ulteriori informazioni rivolgersi a:

PROTECHNA Herbst GmbH & Co. KG

Lilienthalstr. 9 85579 Neubiberg Germania

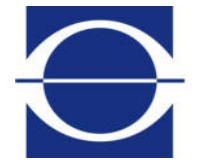

Telefono: Fax: E-mail: Sito web:

+49 (0)89 608 114-0 +49 (0)89 608 114-48 info@protechna.de www.protechna.de

# Contenuto

| 1                                           | Avvertenze di sicurezza                                                                                                    | 6                            |
|---------------------------------------------|----------------------------------------------------------------------------------------------------|------------------------------|
| <b>2</b><br>2.1<br>2.2<br>2.3<br>2.4<br>2.5 | Descrizione della funzione<br>Osservazioni generali<br>Centralina di controllo serie 3210 con pannello di comando integrato<br>Testina d'ispezione<br>Servizio di montaggio<br>Assistenza | <b>7</b><br>7<br>8<br>8<br>8 |
| 3                                           | Indicazioni generali                                                                                                    | 9                            |
| 3.1<br>3.2<br>3.3<br>3.4                    | Indicatori luminosi delle barre e spia<br>Indicatori luminosi sulle barre<br>Spia<br>Avvertenze sulla guida dei fili                                                                      | 9<br>9<br>10<br>10           |
| 4                                           | Uso della centralina di controllo serie 3210                                                                                                    | 11                           |
| 4.1<br>4.2                                  | Significato dei tasti sul lato anteriore della centralina di controllo<br>Significato dei collegamenti e dei tasti sul lato posteriore della<br>centralina di controllo                   | 11<br>12                     |
| 4.3                                         | Navigazione all'interno del menu principale                                                                                                    | 13                           |
| 4.4<br>4.5                                  | Rigo di stato nel menu principale<br>Navigazione nel sottomenu                                                                                                    | 14<br>15                     |
| 4.6<br>4.7                                  | Immissione di cifre                                                                                                    | 16<br>17                     |
| 5                                           | Sottomenu - Modalità test                                                                                                    | 18                           |
| 6                                           | Sottomenu - Barra indicatrice dei livelli<br>(banchi della testa di ispezione)                                                                                                    | 19                           |
| 7                                           | Sottomenu - Contatore peluria dei livelli<br>(banchi della testa di ispezione)                                                                                                    | 20                           |
| 8                                           | Sottomenu - Diagnosi dei livelli                                                                                                    | 21                           |
| 9                                           | Sottomenu - Impostaz.                                                                                                    | 22                           |
| 9.1                                         | Accedi<br>Eleneo dei parametri di impostazione                                                                                                    | 22                           |
| 9.2<br>9.3                                  | Impostazioni installazione                                                                                                    | 22<br>24                     |
| 9.4<br>9.5                                  | Salvare le impostazioni<br>Caricare le impostazioni                                                                                                    | 26<br>27                     |

| 10                                                                                                    | Sottomenu - Info                                                                                                    | 28                                                                                                    |
|----------------------------------------------------------------------------------------------------|----------------------------------------------------------------------------------------------------|----------------------------------------------------------------------------------------------------|
| 10.1                                                                                                    | Versione                                                                                                    | 28                                                                                                    |
| 10.2                                                                                                    | L-Status                                                                                                    | 29                                                                                                    |
| 10.3                                                                                                    | Errore                                                                                                    | 30                                                                                                    |
| 10.4                                                                                                    | Servizio<br>Report polurio                                                                                                    | 31                                                                                                    |
| 10.5                                                                                                    | File di servizio                                                                                                    | 32                                                                                                    |
| 10.0                                                                                                    |                                                                                                    | 02                                                                                                    |
| 11                                                                                                    | Sottomenu - Lingua                                                                                                    | 33                                                                                                    |
| 12                                                                                                    | Sottomenu - Servizio 34                                                                                                    |                                                                                                    |
| 12.1                                                                                                    | Utente                                                                                                    | 34                                                                                                    |
| 12.2                                                                                                    | Data - Ora                                                                                                    | 35                                                                                                    |
| 12.3                                                                                                    | Log Tutti                                                                                                    | 35                                                                                                    |
| 12.4                                                                                                    | Log Err/Avver                                                                                                    | 36                                                                                                    |
| 12.5                                                                                                    | Log Elloll<br>Rete                                                                                                    | 30                                                                                                    |
| 12.0                                                                                                    |                                                                                                    | 07                                                                                                    |
| 13                                                                                                    | Aggiornamento del firmware                                                                                                    | 38                                                                                                    |
| 13.1                                                                                                    | Aggiornamento del firmware per la centralina di controllo                                                                                                    | 38                                                                                                    |
| 13.2                                                                                                    | Aggiornamento del firmware per le testine d'ispezione                                                                                                    | 38                                                                                                    |
|                                                                                                    |                                                                                                    |                                                                                                    |
| 14                                                                                                    | Manutenzione e pulizia                                                                                                    | 39                                                                                                    |
| <b>14</b><br>14.1                                                                                                    | <b>Manutenzione e pulizia</b><br>Pulizia delle componenti ottiche                                                                                                    | <b>39</b><br>39                                                                                                    |
| <b>14</b><br>14.1<br>14.2                                                                                                    | Manutenzione e pulizia<br>Pulizia delle componenti ottiche<br>Usura delle barre di guida                                                                                                    | <b>39</b><br>39<br>39                                                                                                    |
| <b>14</b><br>14.1<br>14.2<br>14.3                                                                                                    | <b>Manutenzione e pulizia</b><br>Pulizia delle componenti ottiche<br>Usura delle barre di guida<br>Controllo della messa a punto                                                                                                    | <b>39</b><br>39<br>39<br>39                                                                                                    |
| <b>14</b><br>14.1<br>14.2<br>14.3<br><b>15</b>                                                                                                    | Manutenzione e pulizia<br>Pulizia delle componenti ottiche<br>Usura delle barre di guida<br>Controllo della messa a punto<br>Dati tecnici                                                                                                    | <b>39</b><br>39<br>39<br>39<br><b>41</b>                                                                                                    |
| 14<br>14.1<br>14.2<br>14.3<br>15<br>16                                                                                                    | Manutenzione e puliziaPulizia delle componenti ottiche<br>Usura delle barre di guida<br>Controllo della messa a puntoDati tecniciCollegamento elettrico                                                                                                    | 39<br>39<br>39<br>39<br>41<br>44                                                                                                    |
| <ul> <li>14</li> <li>14.1</li> <li>14.2</li> <li>14.3</li> <li>15</li> <li>16</li> <li>16.1</li> </ul>                                                                                                    | Manutenzione e pulizia         Pulizia delle componenti ottiche         Usura delle barre di guida         Controllo della messa a punto         Dati tecnici         Collegamento elettrico         Centralina di controllo                                                                                                    | 39<br>39<br>39<br>39<br>41<br>44                                                                                                    |
| <ul> <li>14</li> <li>14.1</li> <li>14.2</li> <li>14.3</li> <li>15</li> <li>16</li> <li>16.1</li> <li>16.2</li> </ul>                                                                                           | Manutenzione e puliziaPulizia delle componenti ottiche<br>Usura delle barre di guida<br>Controllo della messa a puntoDati tecniciCollegamento elettrico<br>Centralina di controllo<br>Temporizzazione dei segnali                                                                                                    | <b>39</b> 39 39 39 <b>41</b> 44 44 45                                                                                                    |
| <ul> <li>14</li> <li>14.2</li> <li>14.3</li> <li>15</li> <li>16</li> <li>16.1</li> <li>16.2</li> <li>16.3</li> </ul>                                                                                           | Manutenzione e puliziaPulizia delle componenti ottiche<br>Usura delle barre di guida<br>Controllo della messa a puntoDati tecniciCollegamento elettrico<br>Centralina di controllo<br>Temporizzazione dei segnali<br>Collegamento/alimentazione                                                                                                    | <ul> <li>39</li> <li>39</li> <li>39</li> <li>39</li> <li>41</li> <li>44</li> <li>45</li> <li>46</li> </ul>                                                                         |
| <ul> <li>14</li> <li>14.1</li> <li>14.2</li> <li>14.3</li> <li>15</li> <li>16</li> <li>16.1</li> <li>16.2</li> <li>16.3</li> <li>17</li> </ul>                                                                 | Manutenzione e puliziaPulizia delle componenti ottiche<br>Usura delle barre di guida<br>Controllo della messa a puntoDati tecniciCollegamento elettrico<br>Centralina di controllo<br>Temporizzazione dei segnali<br>Collegamento/alimentazioneCodici errore                                                                                                    | <ul> <li>39</li> <li>39</li> <li>39</li> <li>39</li> <li>41</li> <li>44</li> <li>45</li> <li>46</li> <li>47</li> </ul>                                                             |
| <ul> <li>14</li> <li>14.2</li> <li>14.3</li> <li>15</li> <li>16</li> <li>16.1</li> <li>16.2</li> <li>16.3</li> <li>17</li> <li>17.1</li> </ul>                                                                 | Manutenzione e puliziaPulizia delle componenti ottiche<br>Usura delle barre di guida<br>Controllo della messa a puntoDati tecniciCollegamento elettrico<br>Centralina di controllo<br>Temporizzazione dei segnali<br>Collegamento/alimentazioneCodici errore<br>Codici errore sottomenu L-Status                                                                                                    | <ul> <li>39</li> <li>39</li> <li>39</li> <li>39</li> <li>41</li> <li>44</li> <li>45</li> <li>46</li> <li>47</li> <li>47</li> </ul>                                                 |
| <ul> <li>14</li> <li>14.2</li> <li>14.3</li> <li>15</li> <li>16</li> <li>16.1</li> <li>16.2</li> <li>16.3</li> <li>17</li> <li>17.1</li> <li>17.2</li> </ul>                                                   | Manutenzione e puliziaPulizia delle componenti ottiche<br>Usura delle barre di guida<br>Controllo della messa a puntoDati tecniciCollegamento elettrico<br>Centralina di controllo<br>Temporizzazione dei segnali<br>Collegamento/alimentazioneCodici errore<br>Codici errore sottomenu L-Status<br>Codici errore sottomenu Diagnosi dei livelli                                                                         | <ul> <li>39</li> <li>39</li> <li>39</li> <li>39</li> <li>41</li> <li>44</li> <li>45</li> <li>46</li> <li>47</li> <li>48</li> </ul>                                                 |
| <ul> <li>14</li> <li>14.1</li> <li>14.2</li> <li>14.3</li> <li>15</li> <li>16</li> <li>16.1</li> <li>16.2</li> <li>16.3</li> <li>17</li> <li>17.1</li> <li>17.2</li> <li>18</li> </ul>                         | Manutenzione e puliziaPulizia delle componenti ottiche<br>Usura delle barre di guida<br>Controllo della messa a puntoDati tecniciCollegamento elettrico<br>Centralina di controllo<br>Temporizzazione dei segnali<br>Collegamento/alimentazioneCodici errore<br>Codici errore sottomenu L-Status<br>Codici errore sottomenu Diagnosi dei livelliDichiarazione di conformità CE                                           | <ul> <li>39</li> <li>39</li> <li>39</li> <li>39</li> <li>41</li> <li>44</li> <li>45</li> <li>46</li> <li>47</li> <li>48</li> <li>49</li> </ul>                                     |
| <ul> <li>14</li> <li>14.2</li> <li>14.3</li> <li>15</li> <li>16</li> <li>16.1</li> <li>16.2</li> <li>16.3</li> <li>17</li> <li>17.1</li> <li>17.2</li> <li>18</li> <li>19</li> </ul>                           | Manutenzione e puliziaPulizia delle componenti ottiche<br>Usura delle barre di guida<br>Controllo della messa a puntoDati tecniciCollegamento elettrico<br>Centralina di controllo<br>Temporizzazione dei segnali<br>Collegamento/alimentazioneCodici errore<br>Codici errore sottomenu L-Status<br>Codici errore sottomenu Diagnosi dei livelliDichiarazione di conformità CE<br>Certificazione classe laser            | <ul> <li>39</li> <li>39</li> <li>39</li> <li>39</li> <li>41</li> <li>44</li> <li>45</li> <li>46</li> <li>47</li> <li>47</li> <li>48</li> <li>49</li> <li>50</li> </ul>             |
| <ul> <li>14</li> <li>14.2</li> <li>14.3</li> <li>15</li> <li>16</li> <li>16.1</li> <li>16.2</li> <li>16.3</li> <li>17</li> <li>17.1</li> <li>17.2</li> <li>18</li> <li>19</li> </ul>                           | Manutenzione e puliziaPulizia delle componenti ottiche<br>Usura delle barre di guida<br>Controllo della messa a puntoDati tecniciCollegamento elettrico<br>Centralina di controllo<br>Temporizzazione dei segnali<br>Collegamento/alimentazioneCodici errore<br>Codici errore sottomenu L-Status<br>Codici errore sottomenu Diagnosi dei livelliDichiarazione di conformità CE<br>Certificazione classe laser            | <ul> <li>39</li> <li>39</li> <li>39</li> <li>39</li> <li>41</li> <li>44</li> <li>45</li> <li>46</li> <li>47</li> <li>47</li> <li>48</li> <li>49</li> <li>50</li> </ul>             |
| <ul> <li>14</li> <li>14.1</li> <li>14.2</li> <li>14.3</li> <li>15</li> <li>16</li> <li>16.1</li> <li>16.2</li> <li>16.3</li> <li>17</li> <li>17.1</li> <li>17.2</li> <li>18</li> <li>19</li> <li>20</li> </ul> | Manutenzione e puliziaPulizia delle componenti ottiche<br>Usura delle barre di guida<br>Controllo della messa a puntoDati tecniciCollegamento elettrico<br>Centralina di controllo<br>Temporizzazione dei segnali<br>Collegamento/alimentazioneCodici errore<br>Codici errore sottomenu L-Status<br>Codici errore sottomenu Diagnosi dei livelliDichiarazione di conformità CE<br>Certificazione classe laserAnnotazioni | <ul> <li>39</li> <li>39</li> <li>39</li> <li>39</li> <li>41</li> <li>44</li> <li>45</li> <li>46</li> <li>47</li> <li>47</li> <li>48</li> <li>49</li> <li>50</li> <li>51</li> </ul> |

### 1 Avvertenze di sicurezza

- Seguire sempre tutti gli avvertimenti e le indicazioni apportati o annotati sul dispositivo e riportati in queste istruzioni.
- Questo dispositivo è sensibile alle scariche elettrostatiche che possono danneggiarne le parti interne a discapito del funzionamento normale. Osservare le misure cautelari necessarie maneggiando componenti a rischio di scarica elettrostatica.
- Prima della pulizia o per lo smontaggio o il montaggio di un'opzione scollegare sempre il dispositivo dall'alimentazione di corrente.
- Per la pulizia non usare detergenti liquidi o a spray, bensì solo un panno umido.
- Non usare mai il dispositivo in luoghi in cui sussista il pericolo che acqua o altri liquidi penetrino nel dispositivo.
- Per il montaggio del dispositivo dovrebbe essere scelta una posizione sufficientemente stabile, poiché forti vibrazioni come ad esempio in caso di caduta potrebbero danneggiare gravemente il dispositivo.
- Prestare assolutamente attenzione che per l'alimentazione di corrente vengano rispettati i valori di tensione indicati per il dispositivo.
- Non provare mai ad introdurre oggetti attraverso aperture del dispositivo, poiché la tensione presente al suo interno può provocare cortocircuiti o folgorazioni.
- Fatta eccezione per gli interventi indicati esplicitamente nelle istruzioni, non si dovrebbe mai provare a riparare autonomamente il dispositivo. In caso contrario ci si espone al pericolo di venire a contatto con componenti sotto alta tensione.
- I lavori di montaggio possono essere eseguiti solo da tecnici PROTECHNA o da elettricisti e meccanici specializzati.

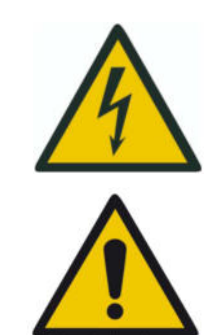

Il collegamento elettrico può essere eseguito solo da personale specializzato qualificato.

Prima del collegamento elettrico accertarsi che non sussista pericolo di entrare in contatto con componenti sotto tensione.

Le testine d'ispezione ed i banchi di guida fili del COGASTOP CREEL 2 serie 3210 possono essere puliti unicamente con un panno asciutto. In caso di sporco ostinato si può utilizzare **esclusivamente alcol isopropilico**.

### 2 Descrizione della funzione

#### 2.1 Osservazioni generali

Il dispositivo COGASTOP CREEL 2 3210 viene utilizzato per il rilevamento automatico dei difetti del filo nei filati e nei fili continui durante il processo d'orditura e d'insubbiatura. Rileva peluria, nodi e difetti di filatura. In presenza di tali difetti del filo l'orditoio può essere arrestato.

Durante il processo di orditura vengono elaborati costantemente dei protocolli peluria che possono essere messi a disposizione tramite USB.

Il sistema di monitoraggio peluria è costituito da una centralina di controllo COGASTOP CREEL 2 3210 con un pannello di comando integrato e da una o più testine d'ispezione con banchi di guida fili a seconda dell'applicazione. Il dispositivo COGASTOP CREEL 2 3210 controlla la qualità del filo a ogni livello, direttamente sulla cantra. Il numero delle testine d'ispezione con banchi di guida fili dipende quindi dal numero di livelli della cantra. Si possono collegare un massimo di 20 testine d'ispezione con banchi di guida fili.

#### 2.2 Centralina di controllo serie 3210 con pannello di comando integrato

Nella centralina di controllo il segnale del filo viene confrontato con la soglia di spegnimento impostabile. L'orditoio viene quindi arrestato nelle condizioni seguenti, quando l'impianto **funziona normalmente**:

#### Maggiore

Arresto immediato della macchina al superamento della soglia di spegnimento maggiore

#### Minore

Conteggio dei difetti del filo senza arrestare la macchina al superamento della soglia di spegnimento minore

#### Selettore lunghezza

Arresto della macchina al superamento di una quantità impostabile di peluria minore entro una lunghezza di lavoro (o tempo) impostabile.

La centralina di controllo è dotata di un pannello di comando integrato con schermo LCD e tastiera ed è solitamente montata sulla piattaforma dell'operatore vicino al tamburo di orditura.

Sullo schermo LCD vengono visualizzati il livello di rumore del filato, il livello dell'ultimo segnale di spegnimento, la soglia di spegnimento o di conteggio impostata, l'indicazione della lunghezza e la somma dei difetti.

Tutti i parametri operativi possono essere inseriti sulla centralina tramite un comando a menu di facile utilizzo.

#### 2.3 Testina d'ispezione

L'impiego della tecnologia a fotocellule di ultima generazione, che rileva i segnali e li trasmette dalla testina d'ispezione alla centralina di controllo, garantisce un livello elevato di affidabilità operativa del sistema di monitoraggio. Grazie a un'impostazione digitale della sensibilità con un incremento dello 0,1%, viene rilevata anche la peluria minuscola. La testina ottica garantisce un'elevata linearità del fascio luminoso, assicurando una sensibilità costante per l'intera larghezza di lavoro. I fili vengono condotti attraverso un campo di misura rotondo con un diametro di circa 10 mm. Non appena un difetto del filo attraversa questo campo di misura, la quantità di luce viene ridotta in proporzione all'entità del difetto. Se questa diminuzione della quantità di luce è maggiore della sensibilità impostata, la macchina viene arrestata. Con una soglia di commutazione impostata ad es. al 10%, per arrestare la macchina il difetto deve coprire oltre il 10% del campo di misura largo 10 mm.

Il profilo rotondo del banco di guida fili consente un percorso migliore del filo e impedisce che si depositino polvere di abrasione e peluria nel punto di misurazione.

#### 2.4 Servizio di montaggio

Il sistema di monitoraggio peluria COGASTOP CREEL 2 3210 viene consegnato con i componenti principali in gran parte premontati, in modo che il cliente possa montare e mettere in funzione l'impianto in modo autonomo. È comunque possibile avvalersi del servizio di montaggio PROTECHNA in caso di difficoltà. Nell'eventualità i clienti d'oltreoceano possono informarsi sul servizio di montaggio presso la rispettiva agenzia PROTECHNA.

#### 2.5 Assistenza

I tecnici dell'assistenza sono a disposizione per richieste specifiche di verifica del sistema di monitoraggio peluria COGASTOP CREEL 2 3210. Spesso è tuttavia possibile risolvere problemi di entità minore con una telefonata o un'e-mail, senza che sia necessario l'intervento di un tecnico.

Per ulteriori informazioni rivolgersi a:

PROTECHNA Herbst GmbH & Co. KG

Fax: E-mail:

Lilienthalstr. 9 85579 Neubiberg Germania

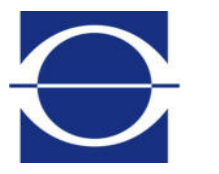

Telefono: +49 (0)89 608 114-0 +49 (0)89 608 114-48 info@protechna.de Sito web: www.protechna.de

### 3 Indicazioni generali

Per il funzionamento ottimale del sistema sono necessari i presupposti seguenti:

- il sistema deve essere montato da elettricisti e meccanici specializzati nel rispetto delle istruzioni di installazione,
- occorre tener conto delle indicazioni relative alla guida dei fili (vedi il capitolo 3.2).

#### 3.1 Indicatori luminosi delle barre e spia

Visualizzazione degli stati di errore:

sulla centralina di controllo vengono visualizzati messaggi di errori per segnalare difetti del tessuto e anomalie dell'impianto di monitoraggio stesso. Inoltre ciò viene segnalato con una spia visibile da lontano.

#### 3.1.1 Indicatori luminosi sulle barre

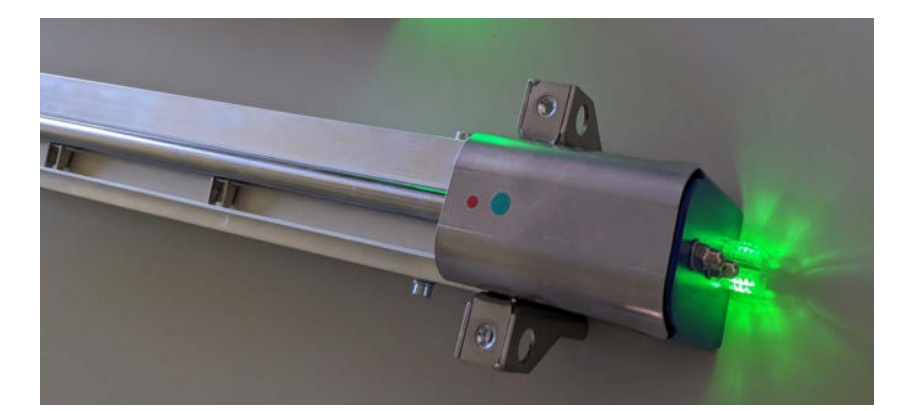

| Colore / illuminazione                                          | Descrizione                                               |
|-----------------------------------------------------------------|-----------------------------------------------------------|
| Blu lampeggiante                                                | Inizializzazione dopo l'accensione                        |
| Blu permanente                                                  | Testina d'ispezione disattivata                           |
| Rosso lampeggiante                                              | La testina d'ispezione ha arrestato la mac-<br>china      |
| Significato dei colori verde - giallo - aran-<br>cione – rosso: |                                                           |
| Verde                                                           | Segnale ben al di sotto della soglia di com-<br>mutazione |
| Giallo                                                          | Segnale più vicino alla soglia di commuta-<br>zione       |

#### 3.1.2 Spia

| Colore / illuminazione | Descrizione                           |
|------------------------|---------------------------------------|
| ON                     | Monitoraggio attivo                   |
| OFF                    | Monitoraggio inattivo                 |
| Lampeggiante           | Macchina arrestata o in modalità test |

#### 3.2 Avvertenze sulla guida dei fili

Per rendere stabile il passaggio del filo nel fascio luminoso, è necessario montare un elemento pressore a monte e a valle della barra di guida che prema i fili sulla barra stessa.

In assenza di tali elementi, il movimento irregolare dei fili che scorrono rende impossibile impostare una soglia di commutazione sufficientemente bassa senza che si verifichino arresti indesiderati.

Non è necessario utilizzare le barre di pressione montate originariamente sulla testina d'ispezione con banco di guida fili del COGASTOP CREEL 2 3210, si possono impiegare anche gli elementi di guida del filo già presenti nella cantra.

Le barre di pressione del COGASTOP CREEL 2 3210 possono essere regolate in altezza in modo semplice e preciso per mezzo delle viti a testa zigrinata.

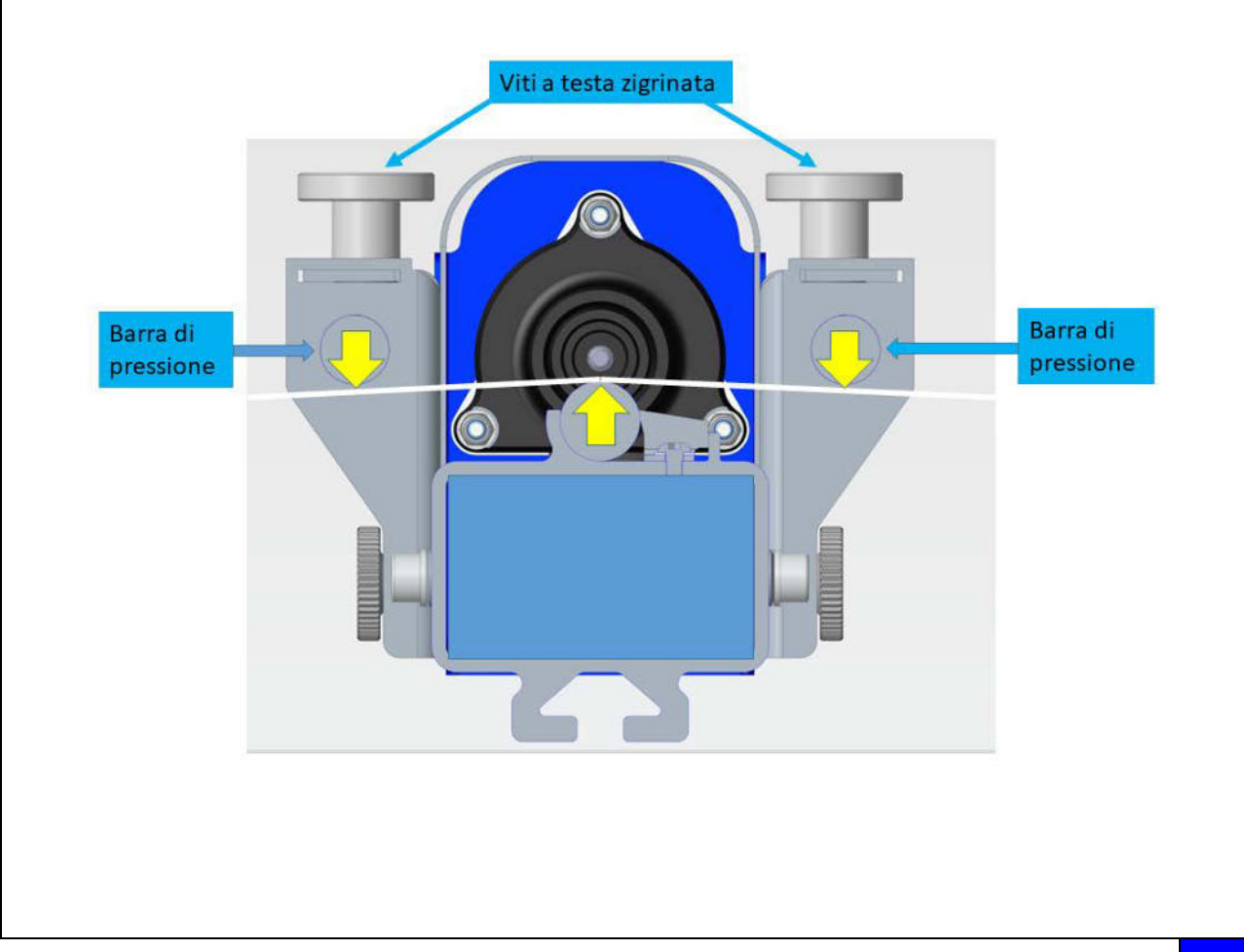

### 4 Uso della centralina di controllo serie 3210

Il COGASTOP CREEL 2 3210 può essere comandato e parametrizzato completamente con la centralina di controllo. Alle pagine seguenti sono riportate e descritte le schermate corrispondenti.

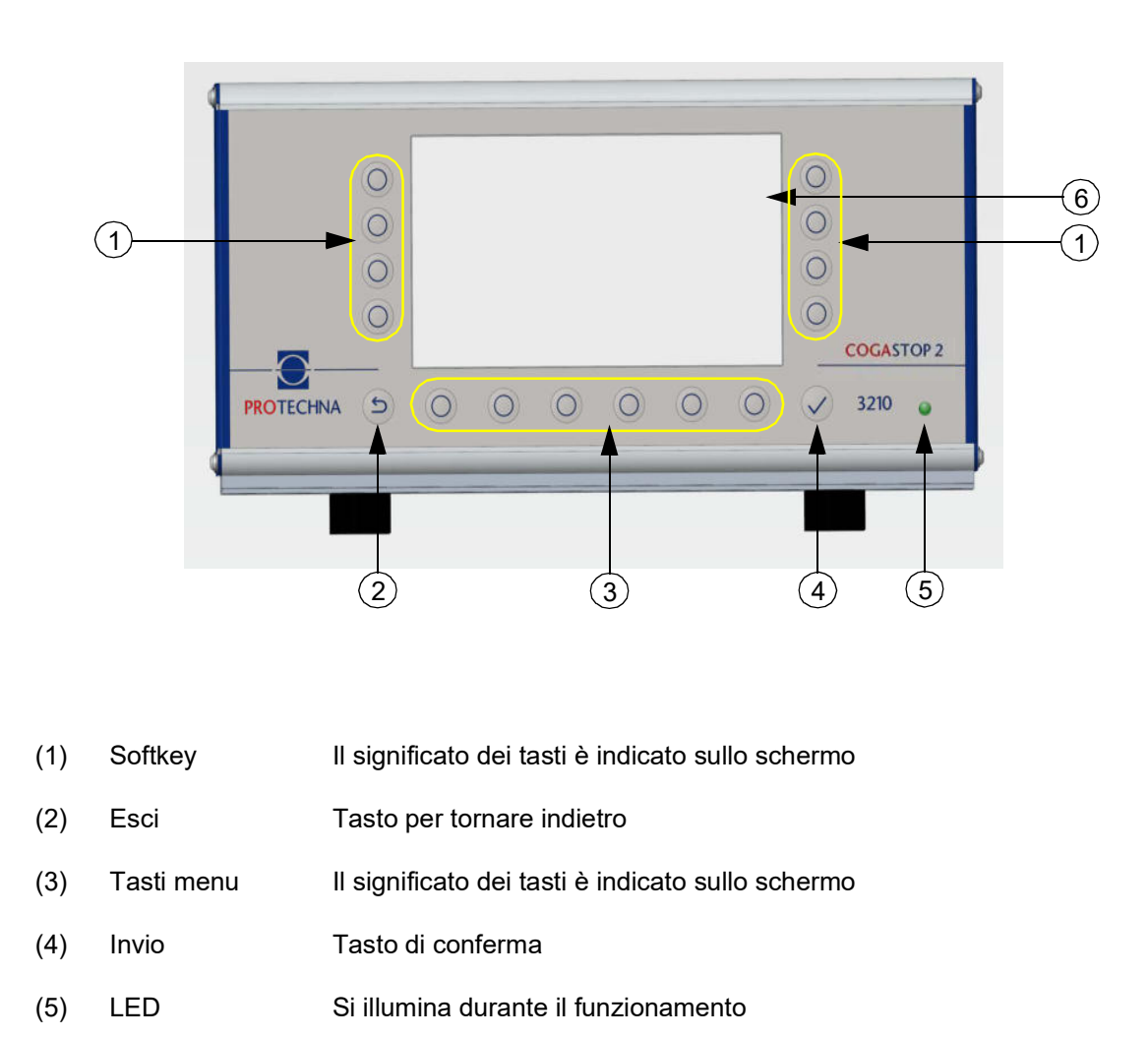

#### 4.1 Significato dei tasti sul lato anteriore della centralina di controllo

(6) Schermo LCD

| Colore / illuminazione del LED (5) | Descrizione            |
|------------------------------------|------------------------|
| Verde                              | ОК                     |
| Giallo                             | Errore boot fatale     |
| Giallo lampeggiante                | Reset WDT              |
| Rosso                              | Errore hardware fatale |

### 

#### 4.2 Significato dei collegamenti e dei tasti sul lato posteriore della centralina di controllo

| (7) | 24 V DC | Alimentazione ad anello per testine d'ispezione |
|-----|---------|-------------------------------------------------|
|     |         | (necessaria solo con numero > 14)               |
|     |         |                                                 |

- (8) Lamp Attacco per la spia
- (9) Service Porta USB
- (10) LV-IO Collegamento macchina a basso voltaggio
- (11) Display Collegamento per display a matrice 8027
- (12) LED Si illumina in presenza di connessione di rete
- (13) Sensor Bus Collegamento per le testine d'ispezione con banchi di guida fili
- (14) Pulse Collegamento per l'encoder
- (15) Mains IN Presa per il cavo di rete a 7 poli
- (16) Messa a terra Collegamento per il cavo di terra
- (17) F2 Fusibile per dispositivo di disinserzione ad alto voltaggio
- (18) F1 Fusibile di rete
- (19) ON/OFF Interruttore di accensione e spegnimento

#### 4.3 Navigazione all'interno del menu principale

Nel bordo superiore dello schermo compaiono informazioni sull'**utente**  $\Re$  che ha effettuato il login, sull'**articolo (**) attualmente caricato e sul **tempo di produzione (**) attuale dall'ultimo arresto della macchina

Sul bordo inferiore dello schermo, in una barra, vengono visualizzati i sottomenu richiamabili. Premendo il tasto del menu corrispondente **Info**, **Impostazioni**, **Servizio** oppure (), si passa al relativo sottomenu.

Nel bordo destro dello schermo si trovano i sottomenu **Barra indicatrice dei livelli** (1), **Contatore peluria dei livelli** (2) e **Diagnosi dei livelli** (3). Qui si trova anche il tasto per la **Modalità test ON - OFF** (4)

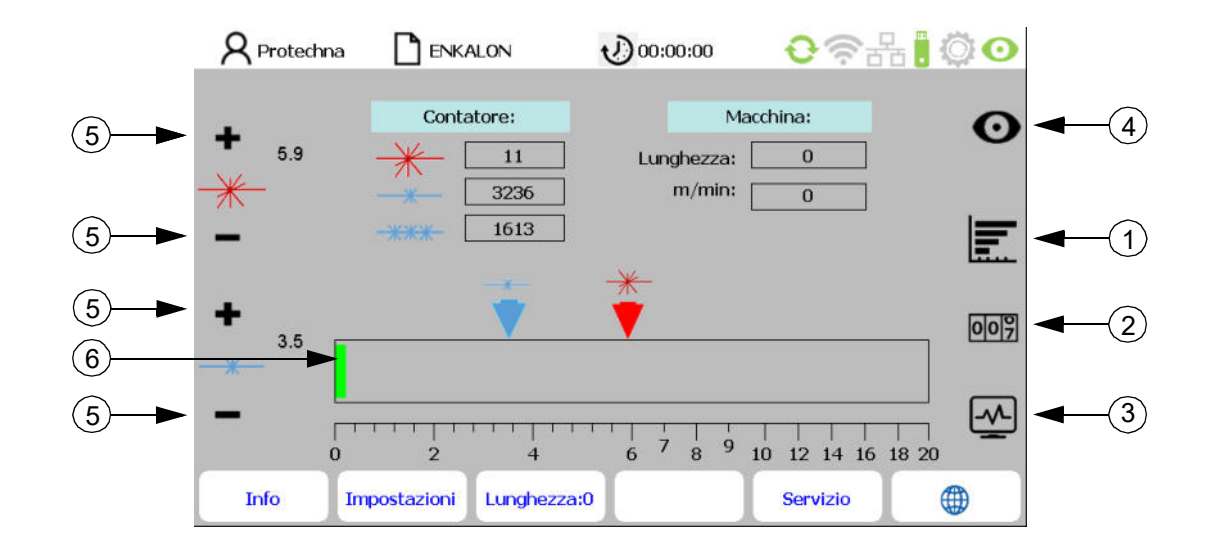

Il menu principale visualizza l'attività di monitoraggio della faglia d'ordito. Nella tabella **Contatore:** compaiono le quantità di peluria **maggiore \*** e **minore \***, nonché il **selettore lunghezza**.

I tasti "+/-" (5) consentono di selezionare la percentuale desiderata di peluria maggiore e minore.

Il **diagramma delle soglie di commutazione** (6) riporta le soglie di commutazione per la peluria maggiore (in rosso) e minore (in blu). Le visualizzazioni dei segnali si riferiscono a ciascuna delle testine d'ispezione con banchi di guida fili e mostrano le dimensioni dei difetti del filo misurati in percentuale.

- Se la peluria maggiore supera la soglia di commutazione impostata, la macchina si arresta.
- Se la peluria minore supera la soglia di commutazione impostata, questa viene solo conteggiata senza arrestare la macchina.
- Se viene definito un parametro per il selettore lunghezza, la macchina si arresta quando la quantità impostata per la peluria minore supera il tempo/la lunghezza impostati per il selettore lunghezza.

Nella tabella **Macchina:** compare la lunghezza del subbio attuale e la velocità di orditura attuale della macchina (visibile solo con il generatore di impulsi collegato).

Premendo il **tasto Lunghezza subbio: = 0** nel bordo inferiore dello schermo, si resetta la lunghezza del subbio attuale.

#### 4.4 Rigo di stato nel menu principale

|            | <b>R</b> Protechna | ENKALON           | 00:00:00                  | 0 🛜 🗄       | 님 🛛 🔿 🗿 |
|------------|--------------------|-------------------|---------------------------|-------------|---------|
| (1)        |                    | ARRE              | ESTO macchina: Peluria ri | levata      |         |
| $\bigcirc$ | -                  | Contatore:        | М                         | acchina:    | 0       |
|            | <b>•</b> 5.8       |                   | Lunghezza:                | 2549        | Ŭ       |
|            | <del>*</del> ~     |                   | m/min:                    | 149         |         |
|            | /18 %              | 3                 | =                         | Sec. Sec.   |         |
|            | -                  |                   |                           |             |         |
|            |                    |                   | <del>*</del>              |             |         |
|            | +                  |                   | V V V                     |             | 007     |
|            | 3.5                |                   | B7 15 0%                  |             |         |
|            | %                  |                   | D7 15:0%                  |             |         |
|            |                    |                   |                           |             |         |
|            | Ó                  | 2                 | 4 6 7 8 9                 | 10 12 14 16 | 18 20   |
|            | Info               | (mpostazioni Lung | hezza:0                   | Servizio    | •       |

Il rigo di stato (1) visualizza lo stato dell'impianto.

| Testo del rigo di stato (1)             | Colore  | Descrizione                                  |
|-----------------------------------------|---------|----------------------------------------------|
| Nessun testo, nessun rigo di stato      | Nessuno | Macchina ferma, nessun evento                |
| "La sorveglianza è attiva"              | Viola   | Macchina in funzione, sorveglianza attiva    |
| "Modalità test attiva!"                 | Giallo  | Modalità test: uscita di arresto disattivata |
| "ARRESTO macchina:<br>Peluria rilevata" | Rosso   | Macchina arrestata per presenza di peluria   |

Nel bordo superiore destro dello schermo compare lo stato con i seguenti simboli:

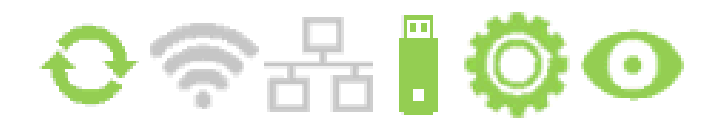

| lcona |      | Denominazione | Descrizione                                                             |  |  |  |
|-------|------|---------------|-------------------------------------------------------------------------|--|--|--|
| Φ     | Ð    | Comunicazione | Testine d'ispezione con banchi di guida fili connessi /<br>non connessi |  |  |  |
|       | (((. | W-LAN         | W-LAN non ancora disponibile                                            |  |  |  |
|       | 뮵    | Rete          | Rete non ancora disponibile                                             |  |  |  |
|       |      | USB           | Dispositivo USB connesso / non connesso                                 |  |  |  |
| Ö     | Ô    | Ingranaggio   | Macchina in funzione / non in funzione                                  |  |  |  |
| Ο     | Ο    | Modalità test | La sorveglianza è attiva / Modalità test (lampeggiante)                 |  |  |  |

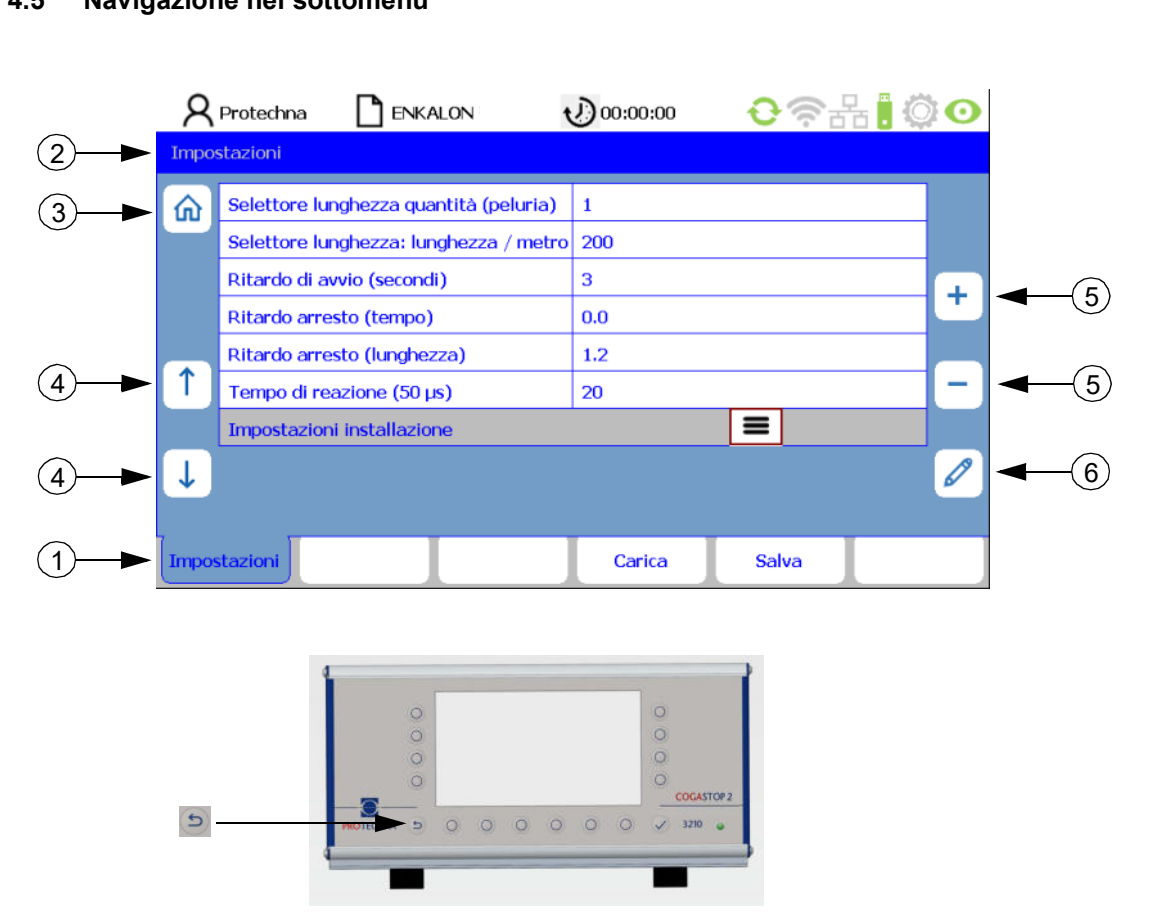

4.5 Navigazione nel sottomenu

Nei sottomenu, le voci dei menu richiamabili sono rappresentate come **linguette delle schede** (1). La linguetta della scheda evidenziata visualizza il sottomenu appena selezionato.

Avvertenza: il percorso del rispettivo sottomenu viene visualizzato nel rigo (2).

Per alcuni sottomenu sono necessarie autorizzazioni speciali, ad es. per i **sottomenu Impostaz. e Servizio**. Selezionando il sottomenu corrispondente, compare un **menu di login (Accedi)** che consente di immettere la password (vedi il capitolo 9.1).

Premendo il **tasto "Inizio"** (3) si torna al menu principale. Inoltre è anche possibile passare al menu sovraordinato premendo il tasto **"Esci" b** nella centralina di controllo.

Per modificare un parametro, bisogna prima selezionarlo nel rispettivo menu. I **tasti** "**freccia**"(4) consentono di selezionare il parametro desiderato nel sottomenu. Il parametro attuale viene quindi evidenziato con una cornice rossa. Se il parametro è un valore selezionabile, con i **tasti** "+/-" (5) si può sfogliare la selezione. Se invece il parametro è un valore numerico, questo può essere modificato sia con i **tasti** "+/-" (5) che con il **tasto** "**matita**" (6). Con il **tasto** "**matita**" (6) si passa quindi a un menu per l'immissione numerica (vedi il capitolo 4.7). Se il parametro è stato modificato con i **tasti** "+/-" (5), non occorre confermare singolarmente questo valore per la relativa acquisizione. I valori modificati vengono acquisiti automaticamente. La trasmissione dei dati alle testine d'ispezione con banchi di guida fili avviene nell'arco di pochi secondi.

#### 4.6 Immissione di testi

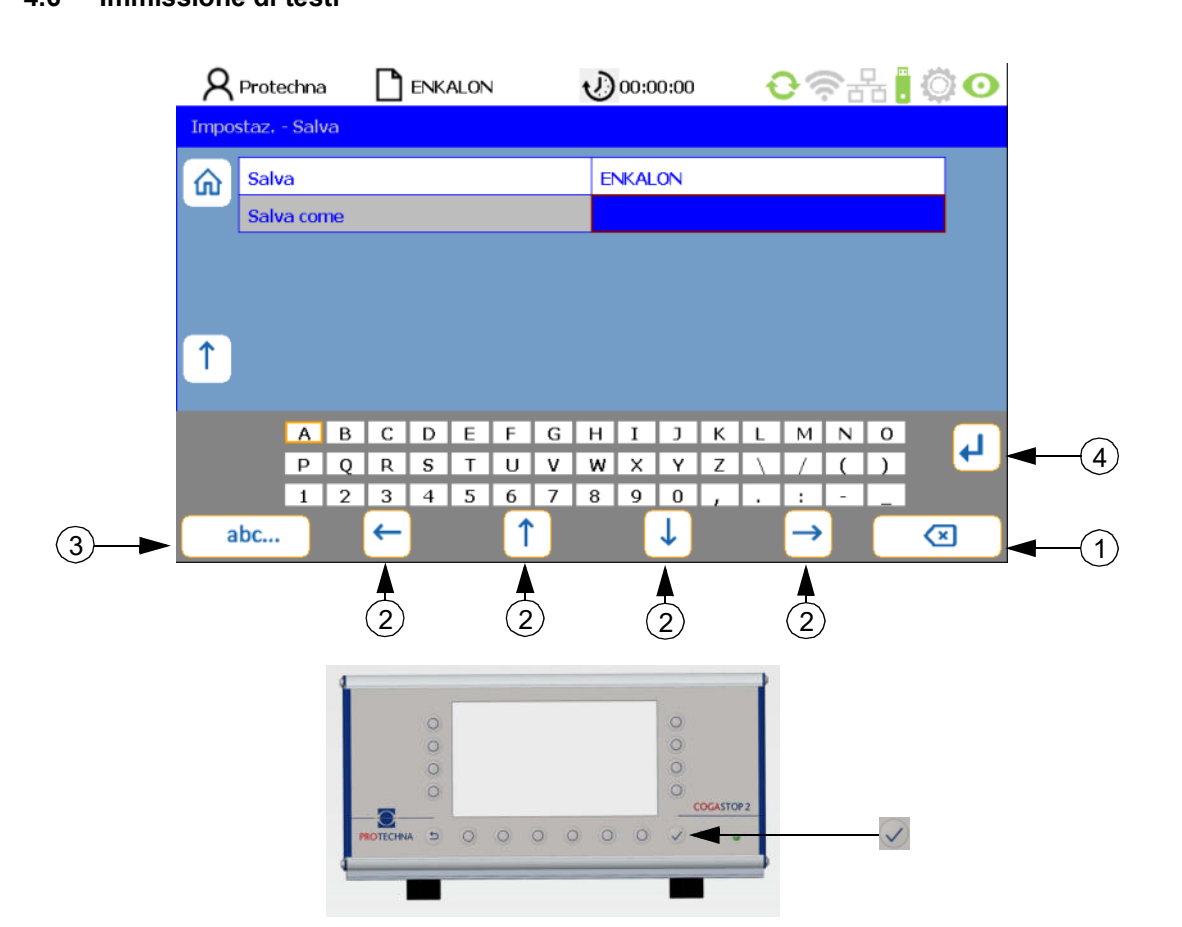

Se nei campi è possibile immettere caratteri alfanumerici, dopo aver premuto il **tasto "matita"** compare una tastiera virtuale.

- Il tasto "Cancella" (1) cancella i caratteri nel campo selezionato.
- I **tasti** "**freccia**" (2) consentono di selezionare un carattere dalla matrice dello schermo. Il carattere attivo può essere riconosciuto dalla cornice marrone.
- Con il **tasto** "**abc**" (3) è possibile commutare la tastiera (ad es. da lettere maiuscole a lettere minuscole).
- Premendo il **tasto** "**Ritorno**" (4) viene acquisita ogni lettera singola.
- Con il **tasto "Invio"** 🔽 si acquisiscono i caratteri immessi.
- Un'immissione non salvata con il **tasto "Invio"** viene annullata.

#### 4.7 Immissione di cifre

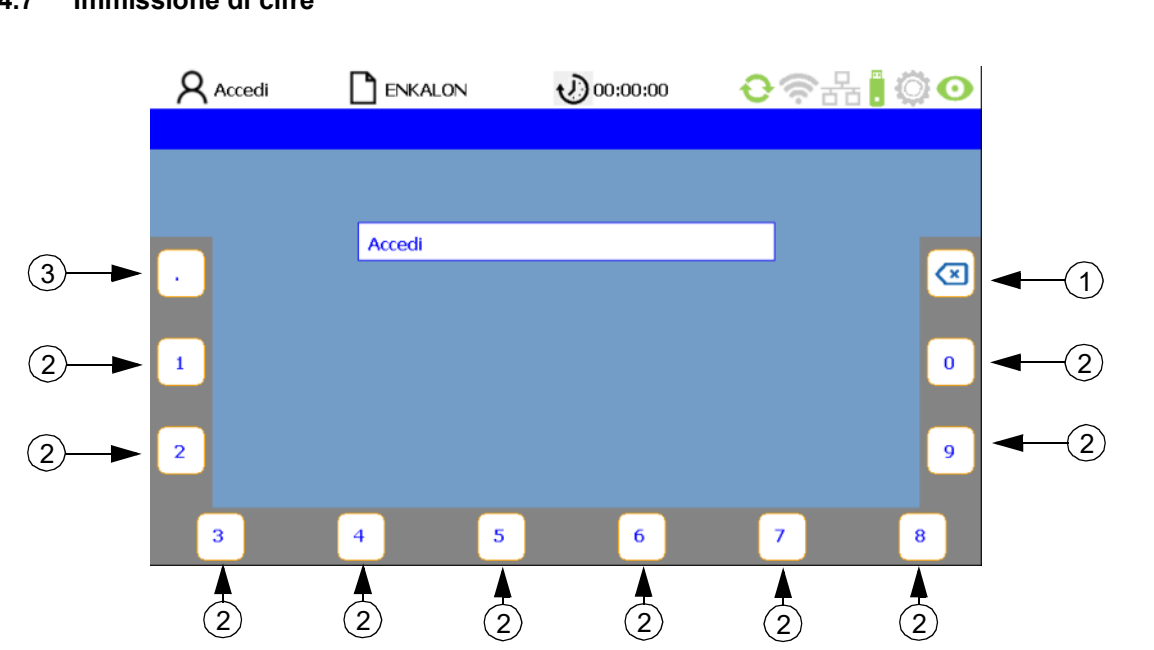

- Con il tasto "Cancella" (1) si cancellano le cifre (2) da destra verso sinistra.
- Per l'immissione di numeri a virgola mobile si può utilizzare il **tasto** (3) per il **punto decimale**.
- Premendo il **tasto "Invio"** si acquisisce la nuova sequenza di cifre. La tastiera numerica virtuale scompare e si passa al sottomenu attuale.

### 5 Sottomenu - Modalità test

Per attivare la **Modalità test** occorre effettuare le seguenti operazioni nel menu principale:

- premendo il **tasto "Modalità test ON / OFF"** 💁 si attiva la modalità test.
- Confermare la finestra di dialogo "Le fermate della macchina sono state disabilitate" premendo il tasto "OK".
- Nel menu principale compare il rigo di stato "Modalità test attiva!" (1) e l'icona della Modalità test (2) lampeggia in rosso.

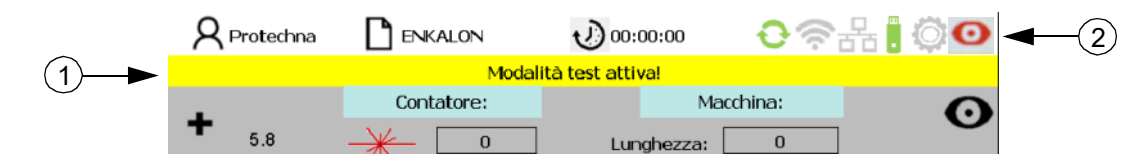

Il rilevamento difetti delle testine d'ispezione funziona normalmente. I difetti rilevati vengono visualizzati, ma non causano l'arresto della macchina.

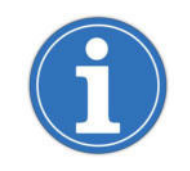

La modalità test facilita l'ottimizzazione dei parametri di monitoraggio, perché l'orditoio non si arresta al rilevamento di un difetto, quindi consente di effettuare adeguamenti con il processo di orditura in corso.

Per disattivare la **Modalità test** occorre effettuare le seguenti operazioni nel menu principale:

- premendo il tasto "Modalità test ON / OFF" 💽 si disattiva la modalità test.
- Confermare la finestra di dialogo "La sorveglianza è attiva, la macchina verrà arrestata in caso di difetti del tessuto" premendo il **tasto "OK**".
- Nel menu principale compare il rigo di stato "La sorveglianza è attiva".

# 6 Sottomenu - Barra indicatrice dei livelli (banchi della testa di ispezione)

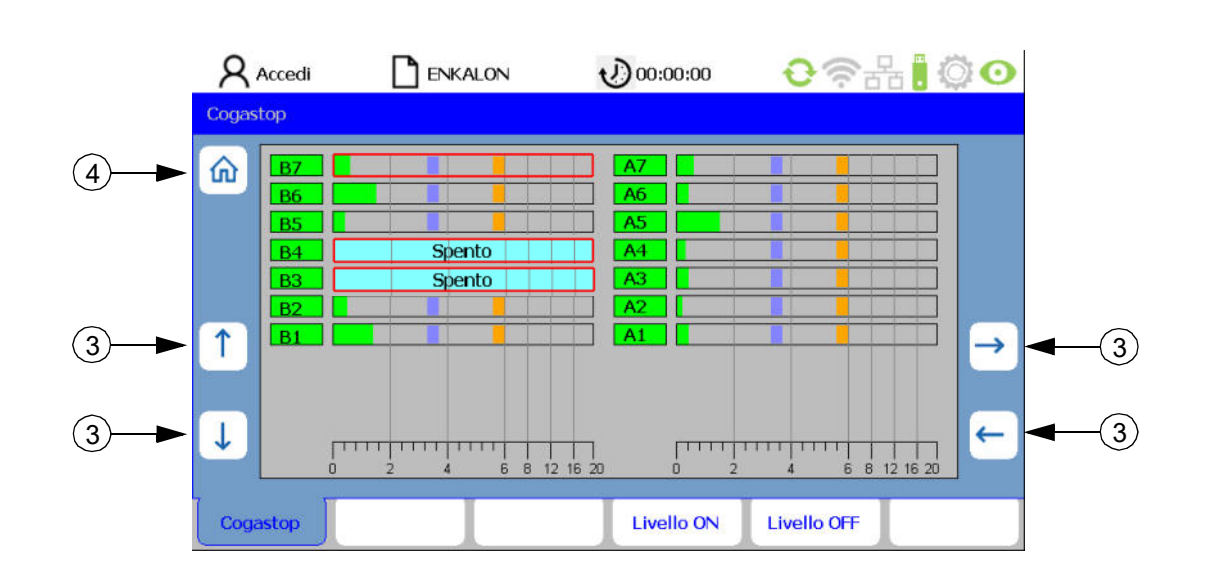

Per aprire il sottomenu **Barra indicatrice dei livelli** occorre premere il **tasto** 📰 nel menu principale.

In questo sottomenu sono visualizzati i singoli banchi della testa di ispezione (B lato sinistro della cantra; A lato destro della cantra) con i rispettivi segnali, le soglie di commutazione per peluria minore (1) e maggiore (2) e lo stato di attivazione.

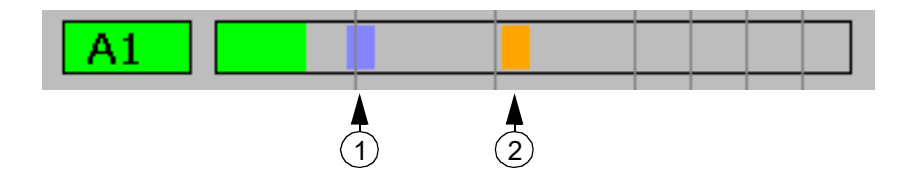

Con i **tasti "freccia"** (3) si può selezionare il banco della testa di ispezione desiderato e attivarlo premendo i **tasti "Livello ON"** e **"Livello OFF"**. Un riquadro rosso evidenzia il livello selezionato.

Premendo il tasto "Inizio" (4) oppure "Esci" 🖻 si torna al menu principale.

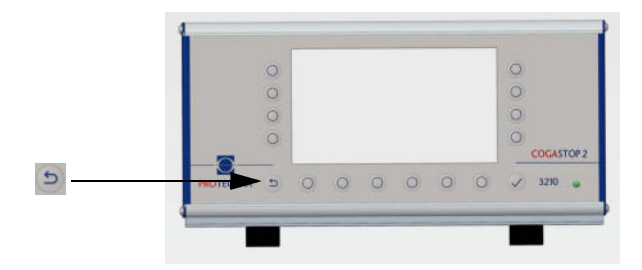

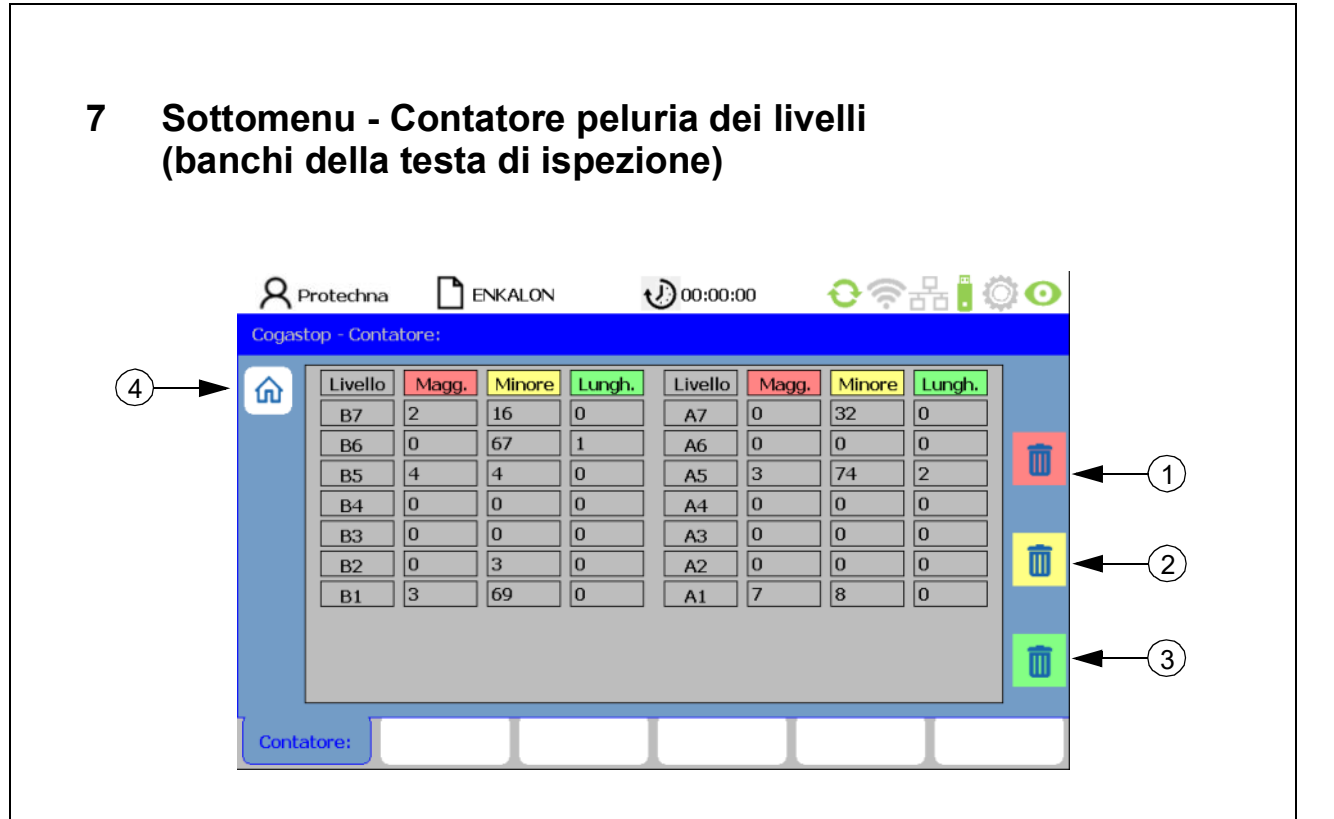

Per aprire il sottomenu Contatore peluria dei livelli occorre premere il tasto mi nel menu principale.

In questo sottomenu sono visualizzati i contatori della peluria maggiore e minore e il contatore del selettore lunghezze di ciascun banco della testa di ispezione (B lato sinistro della cantra; A lato destro della cantra).

Per resettare i contatori premere i **tasti "Resetta maggiore"** (1), **"Resetta minore"** (2) e**"Resetta lunghezza"** (3).

Premendo il tasto "Inizio" (4) oppure "Esci" 🔄 si torna al menu principale.

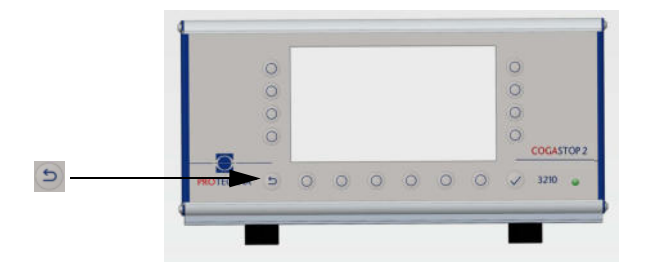

| 8 Sotte | omenu - I                                         | Diagn                                                                                                   | iosi d                                                | dei liv                                    | velli                                             |                                                                                                    |                                                       |                                                  |    |
|---------|---------------------------------------------------|----------------------------------------------------------------------------------------------------|-------------------------------------------------------|--------------------------------------------|---------------------------------------------------|----------------------------------------------------------------------------------------------------|-------------------------------------------------------|--------------------------------------------------|----|
|         | R Protechna                                       | Ъв                                                                                                    | NKALON                                                | ·                                          | 00:00:0                                           | 00                                                                                                    | <del>0</del>                                          | 윤 🖲 🄇                                            | ¢0 |
|         | Cogastop - State                                  |                                                                                                    |                                                       |                                            |                                                   |                                                                                                    |                                                       |                                                  |    |
| 1       | Livello<br>B7<br>B6<br>B5<br>B4<br>B3<br>B2<br>B1 | Segnale           1.5 %           1.0 %           0.5 %           0.4 %           0.7 %           1.0 % | Laser<br>90 %<br>92 %<br>92 %<br>93 %<br>91 %<br>92 % | Stato:<br>Ok<br>Ok<br>Ok<br>Ok<br>Ok<br>Ok | Livello<br>A7<br>A6<br>A5<br>A4<br>A3<br>A2<br>A1 | Segnale           1.6 %           0.4 %           2.1 %           0.4 %           0.4 %           0.3 %           0.4 % | Laser<br>94 %<br>96 %<br>94 %<br>95 %<br>97 %<br>94 % | Stato:<br>Ok<br>Ok<br>Ok<br>Ok<br>Ok<br>Ok<br>Ok |    |
|         | Cogastop                                          |                                                                                                    |                                                       |                                            |                                                   |                                                                                                    |                                                       |                                                  |    |

Per aprire il sottomenu Diagnosi dei livelli occorre premere il tasto 🔤 nel menu principale.

In questo sottomenu per ciascuna testina d'ispezione con banco di guida fili (A/B) sono visualizzati i parametri elencati di seguito:

- Livello: numero della singola testina d'ispezione con banco di guida fili
- Segnale: rumore standard della fotocellula in percentuale
- Laser: livello della fotocellula in percentuale
- Stato: stato del trasmettitore laser

| Codice                         | Descrizione                                           |
|--------------------------------|-------------------------------------------------------|
|                                |                                                       |
| Sottomenu Diagnosi dei livelli |                                                       |
| ОК                             | ОК                                                    |
| Level!                         | Livello < 40%                                         |
| E-Sync                         | Sincronizzazione impossibile con il laser             |
| U-Volt!                        | Tensione nel banco della testa di ispezione < 18 Volt |
| E-Firm!                        | Non è possibile scaricare il firmware                 |
| E-Cks!                         | Checksum set di parametri non OK                      |
| WDT!                           | Watchdog - reset                                      |

Premendo il **tasto "Inizio**" (1) oppure **"Esci"** is torna al **menu principale**.

### 9 Sottomenu - Impostaz.

#### 9.1 Accedi

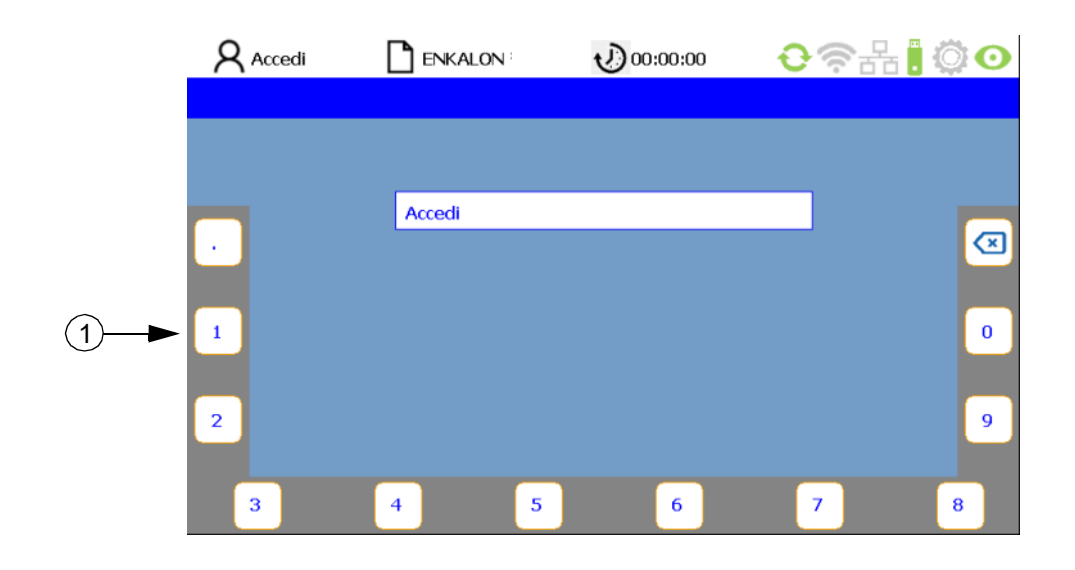

Se l'utente non è connesso e per un sottomenu è necessaria un'autorizzazione, viene richiesto automaticamente di immettere la password. La password è preimpostata in fabbrica a **"8 5 5 2 1**" e può essere modificata. Premendo i **tasti** (1) assegnati ai numeri sul bordo dello schermo, l'utente può immettere la propria password (vedi i capitoli 4.7 e 12.1). Se viene immessa una password sbagliata, nel campo PIN compare il messaggio "Password errata". Quindi è possibile immettere nuovamente la password. Premendo il **tasto "Invio"** si conferma la connessione.

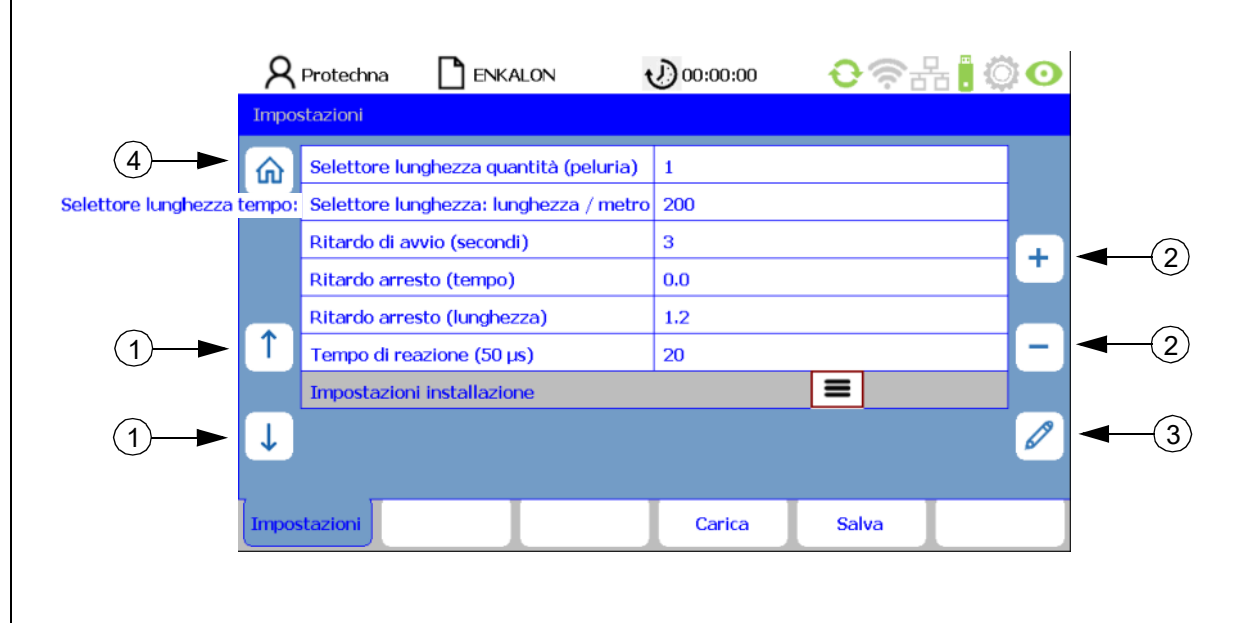

#### 9.2 Elenco dei parametri di impostazione

Dopo aver confermato i dati di accesso, si passa direttamente alla linguetta della scheda Impostaz., alla schermata con l'elenco dei parametri di impostazione. I tasti "freccia" (1) consentono di selezionare il rispettivo parametro. I parametri possono essere modificati premendo i tasti "+/-" (2) e il tasto "matita" (3). Se il parametro è stato modificato con i tasti "+/-" (2), non occorre confermare singolarmente questo valore per la relativa acquisizione. I valori modificati vengono acquisiti automaticamente selezionando il parametro successivo o uscendo dal menu corrispondente. È sufficiente premere il tasto di uno degli altri sottomenu o tornare indietro con il tasto "Inizio" (4). In questo modo i dati vengono trasferiti al sistema COGASTOP. Per tornare al menu principale premere il tasto "Esci" 5 oppure "Inizio" (4).

#### Descrizione dei parametri

#### Selettore lunghezza quantità (peluria) minore

Descrive la quantità di peluria minore che determina un arresto della macchina in presenza di una lunghezza o un tempo preimpostato. Immettendo il valore zero si disattiva la funzione.

#### • Selettore lunghezza lunghezza (metri/yard)

Se entro questa lunghezza viene conteggiata una quantità preimpostata di peluria minore, la macchina si arresta (solo con il generatore di impulsi collegato, vedi a pagina 24 sotto "Generatore di impulsi impulsi/ Metro (yard)" e pagina 25 sotto "Lunghezza (metri/yard)").

#### • Selettore lunghezza tempo (sec)

Se entro questo intervallo viene conteggiata una quantità preimpostata di peluria minore, la macchina si arresta (solo con il generatore di impulsi **non** collegato, vedi a pagina 24 sotto "Generatore di impulsi impulsi/Metro (yard)").

#### Ritardo di avvio (secondi)

Qui viene impostato il ritardo tra l'avvio della macchina e l'avvio del monitoraggio. Il ritardo deve essere sufficientemente lungo per consentire a tutti i difetti del filo di uscire dalla zona di monitoraggio dopo l'avvio della macchina e prima che la macchina abbia raggiunto il numero di giri nominale.

#### • Ritardo arresto (tempo)

Se è stata rilevata una peluria maggiore oppure è stata raggiunta la quantità di peluria minore per un tempo preimpostato, la macchina si arresta allo scadere del tempo impostato.

Ciò avviene solo con un ritardo o un arresto immediato.

#### Ritardo arresto (lunghezza)

Se è stata rilevata una peluria maggiore oppure è stata raggiunta la quantità di peluria minore per una lunghezza preimpostata, la macchina si arresta al raggiungimento della lunghezza impostata. Ciò avviene solo con un ritardo o un arresto immediato. La funzione può essere selezionata unicamente con un generatore di impulsi collegato alla centralina di controllo.

#### Tempo di reazione (in passi di 50 μs)

Minore è il tempo di reazione, meno sensibile sarà il sistema nei confronti degli arresti indesiderati:

| Velocità                | Valore | Tempo di reazione in (µs) |
|-------------------------|--------|---------------------------|
| A partire da 1200 m/min | 1      | 50                        |
| A partire da 800 m/min  | 2      | 100                       |
| A partire da 500 m/min  | 4      | 200                       |

#### Impostazioni installazione

Premendo il tasto 🔳 si apre il sottomenu Impostazioni installazione.

#### 9.3 Impostazioni installazione

|    | 8        | Protechna   | ENKALON             | 1  | 00:00:00 | <b>€</b> ?∄ | H 🔋 🗇 💽  |  |
|----|----------|-------------|---------------------|----|----------|-------------|----------|--|
|    | Impo     | staz Impos  | tazioni installazio | ne |          |             |          |  |
| 1) | 俞        | Numero di s | sensori             |    | 1        |             | 8        |  |
|    |          | Generatore  | di impulsi / Metro  | D  | 200      |             |          |  |
|    |          | Cantra lato | sinistro            |    | В        |             | <b>—</b> |  |
|    |          | Cantra lato | destro              |    | Α        |             | Ť        |  |
|    |          | Senso di co | nteggio livelli     |    | Giù      |             |          |  |
|    | ſ        | Lunghezza   | (metri/yard)        |    | Metro    |             |          |  |
|    |          | Direzione b | us dati             |    | Sinistra |             |          |  |
|    | Ţ        | Cambio sub  | bio                 |    | Reset HV |             |          |  |
|    | <u> </u> |             |                     |    |          |             |          |  |
|    | Imp      | ostaz.      |                     |    | Carica   | Salva       |          |  |

#### Descrizione dei parametri

#### Numero di sensori

Qui è visualizzato il numero delle testine d'ispezione con banchi di guida fili collegati alla centralina di controllo.

#### Generatore di impulsi impulsi/ Metro (yard)

Qui si immette il numero di impulsi per ciascun metro di lunghezza di lavoro del filo. Tale numero varia in funzione del passo di magnetizzazione della pellicola magnetica o del disco forato applicata/o sul rullo di guida. Se il COGASTOP viene utilizzato senza generatore di impulsi, qui occorre immettere uno **"0"**. In tal caso il selettore lunghezza funziona con il parametro **"Tempo in secondi"**, altrimenti con il parametro **"Lunghezza in metri"**. Premendo il **tasto "Inizio"** (1) si passa al menu principale dove compaiono la tabella Macchina e la scheda Lunghezza subbio = 0.

#### Cantra lato sinistro

Questa è la denominazione delle testine d'ispezione con banchi di guida fili sul lato sinistro della cantra.

#### Cantra lato destro

Questa è la denominazione delle testine d'ispezione con banchi di guida fili sul lato destro della cantra.

#### Senso di conteggio livelli

Il senso di conteggio delle testine d'ispezione con banchi di guida fili può essere impostato con Su e Giù.

#### Lunghezza (metri/yard)

La lunghezza può essere impostata in metri o yard.

#### Direzione bus dati

La direzione di collegamento dalla centralina di controllo alla prima testina d'ispezione con banco di guida fili può essere impostata a Sinistra o a Destra.

#### Cambio subbio

Qui viene definito l'ingresso per collegare il segnale **"Cambio subbio**" alla centralina di controllo. L'altro ingresso viene riservato al segnale **"Macchina in funzione**" (Run). Con il segnale **"Cambio subbio**" attivo, si resettano a **"0**" tutti i contatori e la lunghezza del subbio.

#### Opzioni di impostazione

| Selezione  | Segnale "Cambio subbio" | Segnale "Macchina in funzione"   |
|------------|-------------------------|----------------------------------|
| Non attivo |                         | Alto voltaggio + basso voltaggio |
| HV-Run     | Alto voltaggio          | Basso voltaggio                  |
| NV-Run     | Basso voltaggio         | Alto voltaggio                   |

Se il numero di sensori cambia a causa di una rimozione o di un'aggiunta, questi vengono ricercati per mezzo del **tasto "binocolo"** (2) e il sistema viene aggiornato.

Premendo il tasto "Esci" 🔄 si torna alla schermata con l'elenco dei parametri di impostazione.

Premendo il tasto "Inizio" (1) si torna al menu principale.

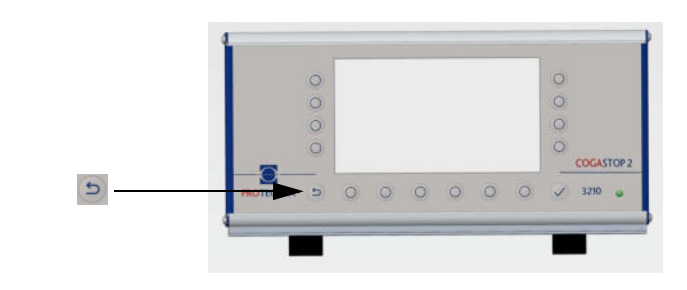

#### 9.4 Salvare le impostazioni

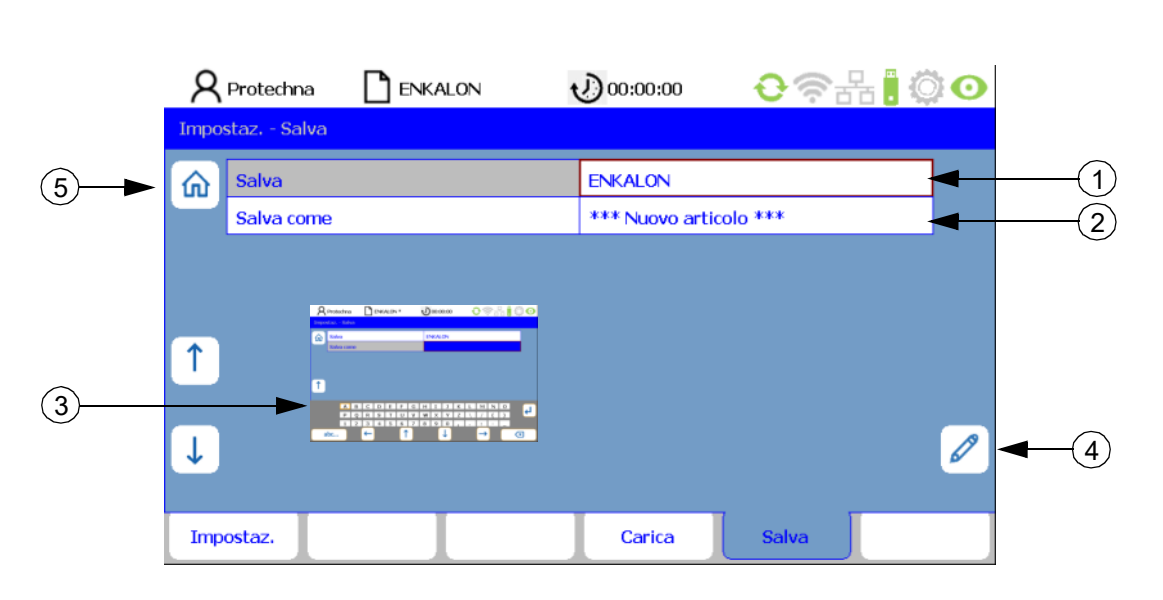

Tutti i parametri del menu **Impostaz.** possono essere salvati in file articoli e caricati nuovamente in un secondo momento.

Per salvare le impostazioni degli articoli, occorre premere sulla schermata con l'**elenco dei parametri di impostazione,** oppure il **tasto "Salva**" nelle impostazioni **Installazione.** In questo modo si arriva nella linguetta della scheda **Salva**.

Nel rigo **Salva** (1) premere sugli articoli già creati, che potranno così essere sovrascritti con il **tasto** "**Invio**" . Confermare la finestra di dialogo "**Articolo già esistente!**" "**Vuoi sovrascriverlo?**" con il **tasto** "**Sì**" oppure "**No**".

Avvertenza: Nel rigo **Salva** (1) viene visualizzato il nome file dell'articolo attuale che corrisponde al nome dell'articolo visualizzato nel rigo di stato. Un \* indica che i parametri dell'articolo sono stati modificati, ma non ancora salvati.

Un articolo già esistente può essere selezionato con il record di dati corrispondente e salvato come nuovo articolo con un nuovo nome. Il nuovo file può essere creato nel rigo **Salva come** (2). Selezionare **\*Nuovo articolo\*** (2) e aprire la **tastiera** (3) premendo il **tasto "matita"** (4). Assegnare un nuovo nome al file e confermare con il **tasto "Invio"** . Il nuovo articolo diventa automaticamente un articolo attivo. Ciò vale anche quando non vi sono articoli esistenti.

Premendo il **tasto "Impostaz."** si torna alla schermata con l'**elenco dei parametri di impostazione**. Premendo il **tasto "Esci" o** oppure "**Inizio"** (5) si torna al **menu principale**.

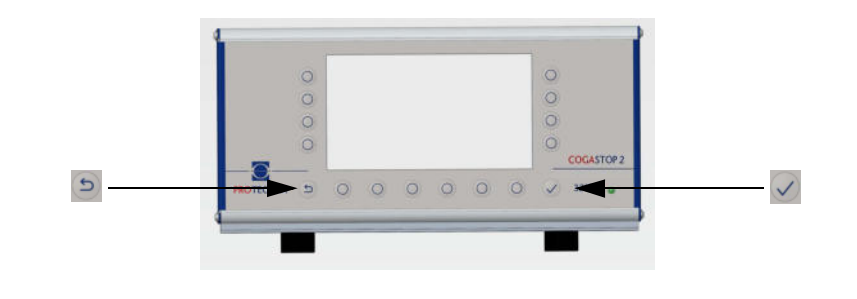

#### 9.5 Caricare le impostazioni

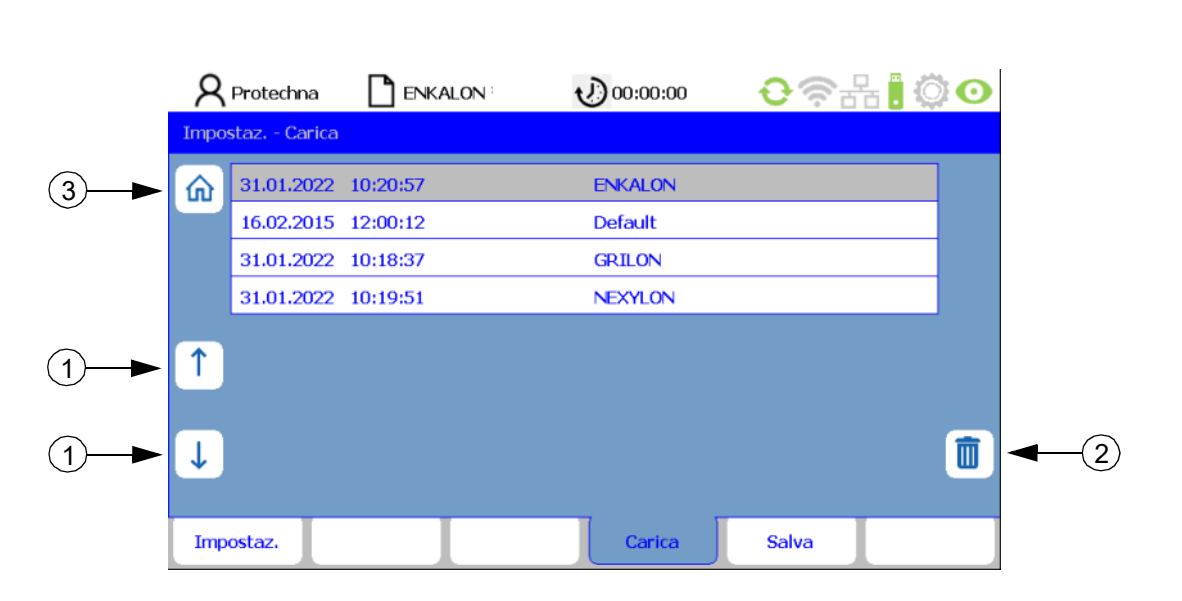

Per caricare articoli già salvati, occorre premere sulla schermata con l'elenco dei parametri di **impostazione**, oppure il tasto "Carica" nelle impostazioniInstallazione. In questo modo si arriva nella linguetta della scheda Carica.

Selezionare l'articolo desiderato scorrendo con i **tasti "freccia"** (1) e confermare con il **tasto "Invio" []**. L'articolo selezionato viene caricato. Tutte le impostazioni nella linguetta della scheda **Impostaz.** vengono quindi sostituite con le impostazioni salvate nell'articolo.

Per ripristinare le impostazioni di base del sistema di monitoraggio, è a disposizione un file articolo **Predefinito**. Se questo file viene caricato, il sistema di monitoraggio si trova nell'impostazione di base.

Premendo il tasto "cestino" (2) si può cancellare un articolo selezionato.

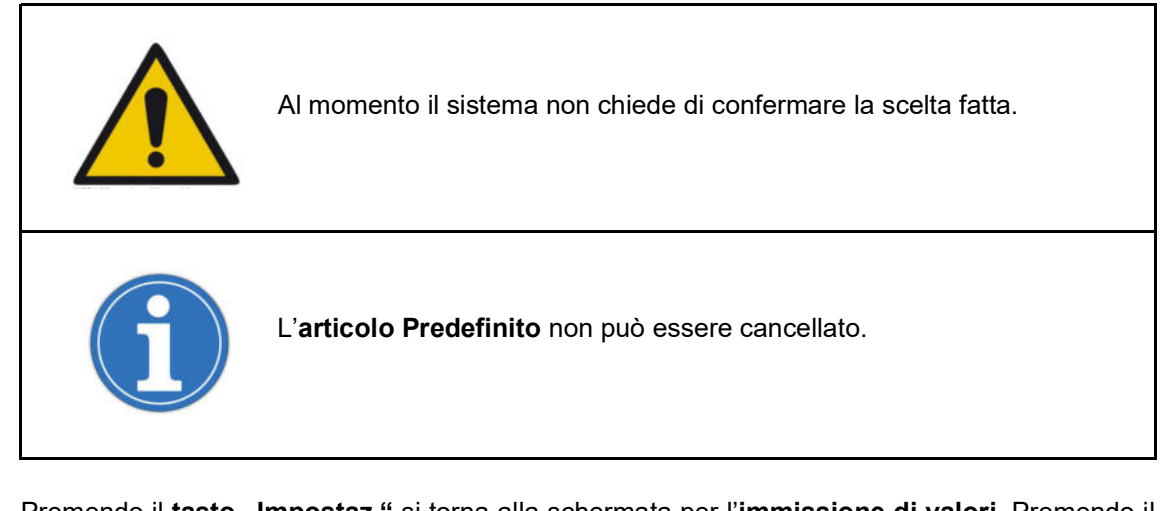

Premendo il **tasto "Impostaz."** si torna alla schermata per l'**immissione di valori**. Premendo il **tasto "Esci"** oppure "**Inizio"** (3) si torna al menu principale.

### 10 Sottomenu - Info

#### 10.1 Versione

|            | 8        | Protechna          |              | ALON     | 00:00:00 (ب      | <b>€</b> ?#  | ें 🖸 |  |
|------------|----------|--------------------|--------------|----------|------------------|--------------|------|--|
|            | Info     |                    |              |          |                  |              |      |  |
| (1)►       | <b>6</b> | Centralina d       | li controllo |          |                  |              |      |  |
| $\bigcirc$ |          | Targa ident        | ificativa    |          | 5374 Main Boar   | rd; Rev. 1.1 |      |  |
|            |          | Versione h         | ardware      |          | 000001.0         |              |      |  |
|            |          | Numero di s        | erie         |          | 00000000000108   |              |      |  |
|            |          | Software           |              |          | 2.0.36           |              |      |  |
|            | 1 I      | COGASTOP - Laser   |              |          |                  |              |      |  |
|            |          | Revisione software |              |          | L 1 : 3210_V2.35 |              |      |  |
|            | ↓        |                    |              |          |                  |              |      |  |
|            |          |                    |              |          |                  |              |      |  |
|            | Ver      | sione              | Errori       | Servizio | L-Status         |              |      |  |

Premendo il **tasto "Info"** si passa alla linguetta della scheda **Info**. Qui sono riportate le seguenti informazioni sulla centralina di controllo (di sola lettura).

Targa elettronica

Numero della versione della centralina di controllo Main board

Versione hardware

Versione hardware della centralina di controllo

#### Numero di serie

Numero di serie della centralina di controllo

Software

Versione software della centralina di controllo

Seguono i dati del laser COGASTOP (di sola lettura).

Numero revisione software

Revisione software del laser COGASTOP

Versione hardware

Versione hardware del laser COGASTOP

Le altre linguette delle schede **Errori**, **Servizio** e **L-Status** possono essere selezionate nel bordo inferiore dello schermo. Premendo il **tasto** "**Esci**" oppure "**Inizio**" (1) si torna al **menu principale**.

| <b>R</b> Protechna |           | v) 00:00:00                             | ᢗ중垛┇Ӧ⊙      |
|--------------------|-----------|-----------------------------------------|-------------|
| Info               |           |                                         |             |
| Centralina di      | controllo |                                         |             |
| Targa identif      | icativa   | 5374 Main Board                         | d; Rev. 1.1 |
| Versione ha        | dware     | 000001.0                                |             |
| Numero di se       | rie       | 000000000000000000000000000000000000000 | 108         |
| Software           |           | 2.0.36                                  |             |
| T COGASTOP -       | Laser     |                                         |             |
| Revisione sof      | tware     | L 1 : 3210_V2.3                         | 5           |

Premendo sulla linguetta della scheda **L-Status** compare un rigo aggiuntivo (1) nella linguetta della scheda **Versione**. Il rigo contiene informazioni sullo stato delle fotocellule dei singoli trasmettitori. La visualizzazione delle fotocellule commuta automaticamente tra le testine d'ispezione. Dopo alcuni secondi il rigo aggiuntivo scompare e per visualizzarlo di nuovo occorre premere nuovamente sulla linguetta della scheda **L-Status**. Al capitolo 17 sono riportati i codici errore di questo sottomenu.

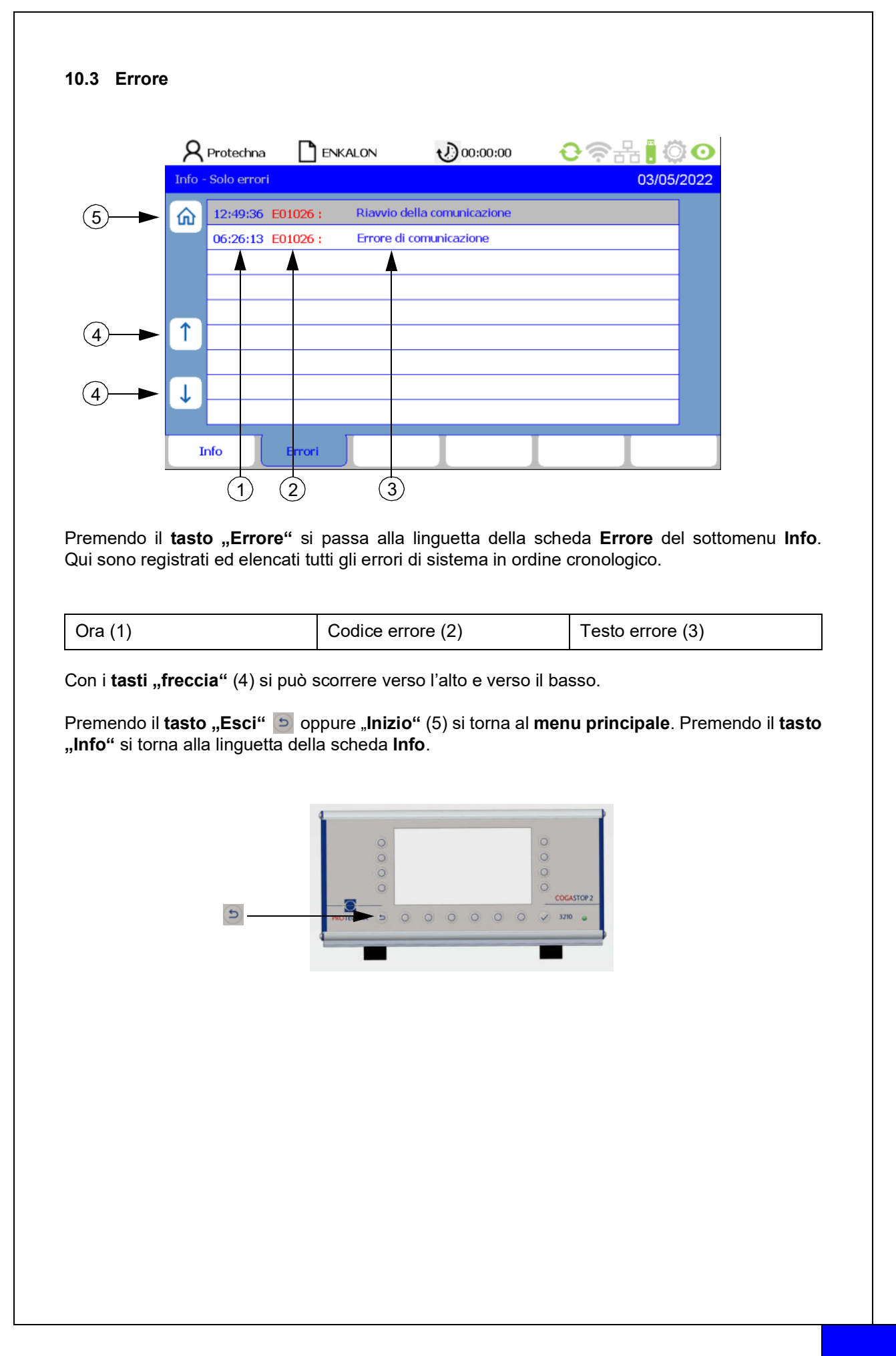

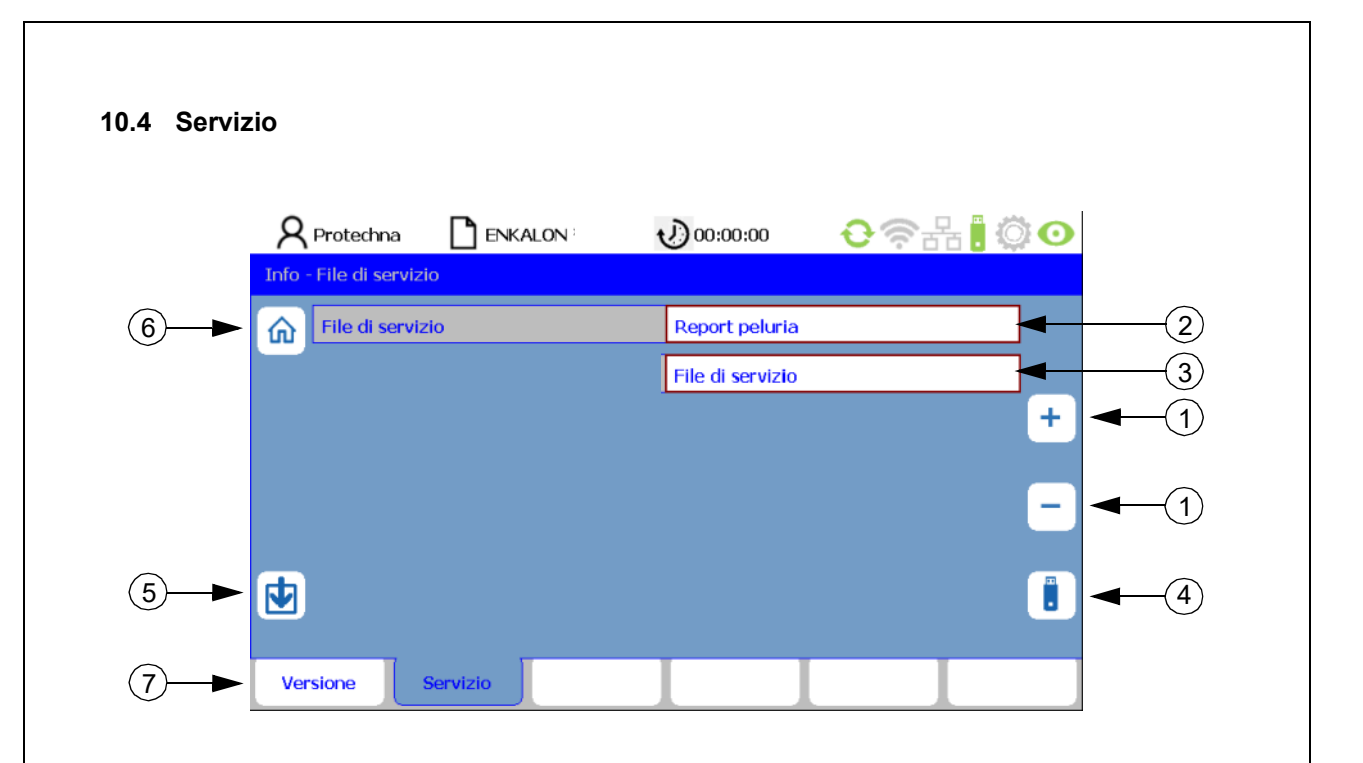

Dal sottomenu Info si passa alla linguetta della scheda Servizio.

#### Scaricare il Report peluria e il File di servizio

Nel rigo **File di servizio** si possono selezionare diversi protocolli. I **tasti "+/-"** (1) consentono di scegliere tra i file **Report peluria** (2) e **File di servizio** (3). Per predisporre il download occorre collegare una chiavetta USB vuota alla centralina di controllo. Premendo il **tasto** (4) si avvia il download del tipo di file selezionato. Con il tasto (5) si può avviare l'aggiornamento del firmware per le testine d'ispezione (vedi il capitolo 13.2).

#### 10.4.1 Report peluria

Il Report peluria è la valutazione del contatore (vedi il capitolo 4.3) e funge da panoramica di tutta la peluria maggiore e minore rilevata dalle testine d'ispezione. Vengono inoltre documentati i dati del conteggio del selettore lunghezza. Si considera la presenza complessiva di tutti i diversi tipi di peluria e la quantità della rispettiva peluria per ciascuna testina d'ispezione con banco di guida fili.

Nome del file nella chiavetta USB: COGASTOP\_Protocollo peluria\_20210906\_152712.txt

Struttura del nome del file: COGASTOP\_Protocollo peluria\_Anno/Mese/Giorno\_Ora/Minuto/Secondo.txt

|                | upicc    | ) III IC  | ormato .txt: |            |            |                |              |             |     |
|----------------|----------|-----------|--------------|------------|------------|----------------|--------------|-------------|-----|
|                |          |           |              |            |            |                |              |             |     |
|                |          |           |              |            |            |                |              |             |     |
|                |          |           |              |            |            |                |              |             |     |
|                |          |           |              |            |            |                |              |             |     |
|                |          |           |              |            | Übertrage  | en der .txt    | Datei in Ex  | cel:        |     |
| imestamp (d.m  | y himis  | ) : 27.01 | 1.2022 01:11 | Text maki  | eren, kopi | eren und i     | n ein Excel- | Blatt einfü | gen |
| sum counters : |          |           |              | timestamp  | d.m.y him  | (5) : 27.01.20 | 22 01:10     |             |     |
| anten atress   | Inner    |           |              |            | 1          |                | 120020020    |             |     |
| major: minor:  | length   | 10.       |              | sum count  | ers :      |                |              |             |     |
| 000014 000257  | 000002   |           |              | major:     | minor:     | length:        |              |             |     |
| counts per sen | son:     |           |              |            | 20 1       | 126            | 0            |             |     |
| reel - R:      |          |           |              | counts per | sensor:    |                |              |             |     |
|                |          |           |              |            |            |                |              |             |     |
| creel: sensor  | : major: | minor:    | length:      | creel - A: |            |                |              |             |     |
| 87 1           | 00001    | 00016     | 00000        | creel:     | sensor:    | major:         | minor:       | length:     |     |
| 86 2           | 00000    | 00016     | 00000        | 87         |            | 1              | 5            | 25          | 0   |
| B5 5           | 00003    | 00054     | 00001        | 86         |            | 2              | 3            | 16          | 0   |
| D4 4           | 00000    | 00000     | 00000        | 85         |            | 3              | 0            | 5           | 0   |
| 03 5           | 00000    | 00000     | 00000        | B4         |            | 4              | 0            | 0           | 0   |
| 02 0           | 00000    | 00033     | 00001        | B3         |            | 5              | 0            | 0           | 0   |
| DI /           | 00000    | 00024     | 00000        | 82         |            | 6              | 0            | 3           | 0   |
| creel - A:     |          |           |              | 81         |            | 7              | 3            | 13          | 0   |
|                |          |           |              | creel - B: |            |                |              |             |     |
| creel: sensor  | : major: | minor:    | length:      |            |            |                |              |             |     |
| A7 8           | 00002    | 00025     | 00000        | creel:     | sensor:    | major:         | minor:       | length:     |     |
| A6 9           | 00002    | 00002     | 00000        | A7         |            | 8              | 6            | 44          | 0   |
| A5 10          | 00004    | 00032     | 00000        | A6         |            | 9              | 0            | 8           | 0   |
| A4 11          | 00002    | 00010     | 00000        | AS         |            | 10             | 3            | 12          | 0   |
| A3 12          | 00000    | 00008     | 00000        | A4         |            | 11             | 0            | 0           | 0   |
| A2 13          | 00000    | 00000     | 00000        | A3         |            | 12             | 0            | 0           | 0   |
| A1 14          | 00000    | 00011     | 00000        | A2         |            | 13             | 0            | 0           | 0   |
|                |          |           |              | Al         |            | 24             |              | 0           | 0   |

#### 10.4.2 File di servizio

Questo file fornisce informazioni sui valori di misura dei singoli articoli e su alcuni parametri macchina, inoltre contiene l'elenco di tutte le attività. Il file serve esclusivamente per l'eliminazione degli errori da parte della ditta PROTECHNA.

Terminato il download, premere il **tasto "Esci"** per tornare alla linguetta della scheda **Servizio**, quindi premere il **tasto "Versione"** (7) per passare alla linguetta della scheda **Info**, oppure il **tasto "Inizio"** (6) per tornare al menu principale.

### 11 Sottomenu - Lingua

|     | <b>R</b> Protechna | 00:00:00 | <b>€</b> ?# | 0    |
|-----|--------------------|----------|-------------|------|
|     | Lingua             |          |             |      |
| ②—► | 丘 Lingua           | Italiano |             |      |
|     |                    |          |             | + -1 |
|     |                    |          |             |      |
|     |                    |          |             |      |
|     | Lingua             |          |             |      |

Per aprire il sottomenu Lingua occorre premere il tasto 🌐 nel menu principale.

In questo sottomenu si può scegliere la lingua del sistema tra una delle undici elencate di seguito:

- Tedesco
- Inglese
- Francese
- Italiano
- Spagnolo
- Portoghese
- Polacco
- Turco
- Cinese
- Giapponese
- Coreano

Premendo il **tasto** "+/-" (1) si scorre il menu delle lingue e si può selezionare la lingua desiderata. La lingua impostata viene acquisita solo dopo aver premuto il **tasto** "**Invio**"

Premendo il **tasto "Inizio"** (2) oppure **"Esci"** is torna al **menu principale**.

### 12 Sottomenu - Servizio

#### 12.1 Utente

|    | R       | Protechna   |          | ALON         | 00:00:00         | <b>€</b> ?∄   | ł <mark>.</mark> © O |            |
|----|---------|-------------|----------|--------------|------------------|---------------|----------------------|------------|
|    | Servizi | io - Utente |          |              |                  |               |                      |            |
|    | 俞       | Operatore   |          |              | жнокж            |               |                      |            |
|    |         | Servizio    |          |              | жыжк             |               |                      |            |
|    |         | Protechna   |          |              | жыжы             |               |                      |            |
|    |         |             |          |              |                  |               |                      |            |
|    | 1       |             |          |              |                  |               |                      |            |
| ①► | ↓       |             |          |              |                  |               |                      | <b>–</b> 2 |
|    | Ute     | nte         | Data ora | Log<br>Tutti | Log<br>Err/Avver | Log<br>Errori | Rete                 |            |

Premendo il **tasto "Servizio**" nel menu principale si passa alla linguetta della scheda **Utente** che si apre confermando la password (vedi il capitolo 4.7 risp. 9.1). In questa linguetta della scheda si possono assegnare delle password per autorizzazioni speciali, al posto della password "8 5 5 2 1" immessa in fabbrica. Con i **tasti "freccia**" (1) si seleziona l'autorizzazione di volta in volta necessaria. Premendo il **tasto "matita**" (2) compare la tastiera per l'immissione della password (vedi il capitolo 4.7).

#### Autorizzazioni:

#### • Utente

Assegnazione di autorizzazioni per l'operatore macchina (tutte le autorizzazioni esclusi i capitoli 9.3 Impostazioni installazione e 13.2 Aggiornamento del firmware per le testine d'ispezione)

#### Servizio

Assegnazione di autorizzazioni per i tecnici di servizio PROTECHNA (tutte le autorizzazioni)

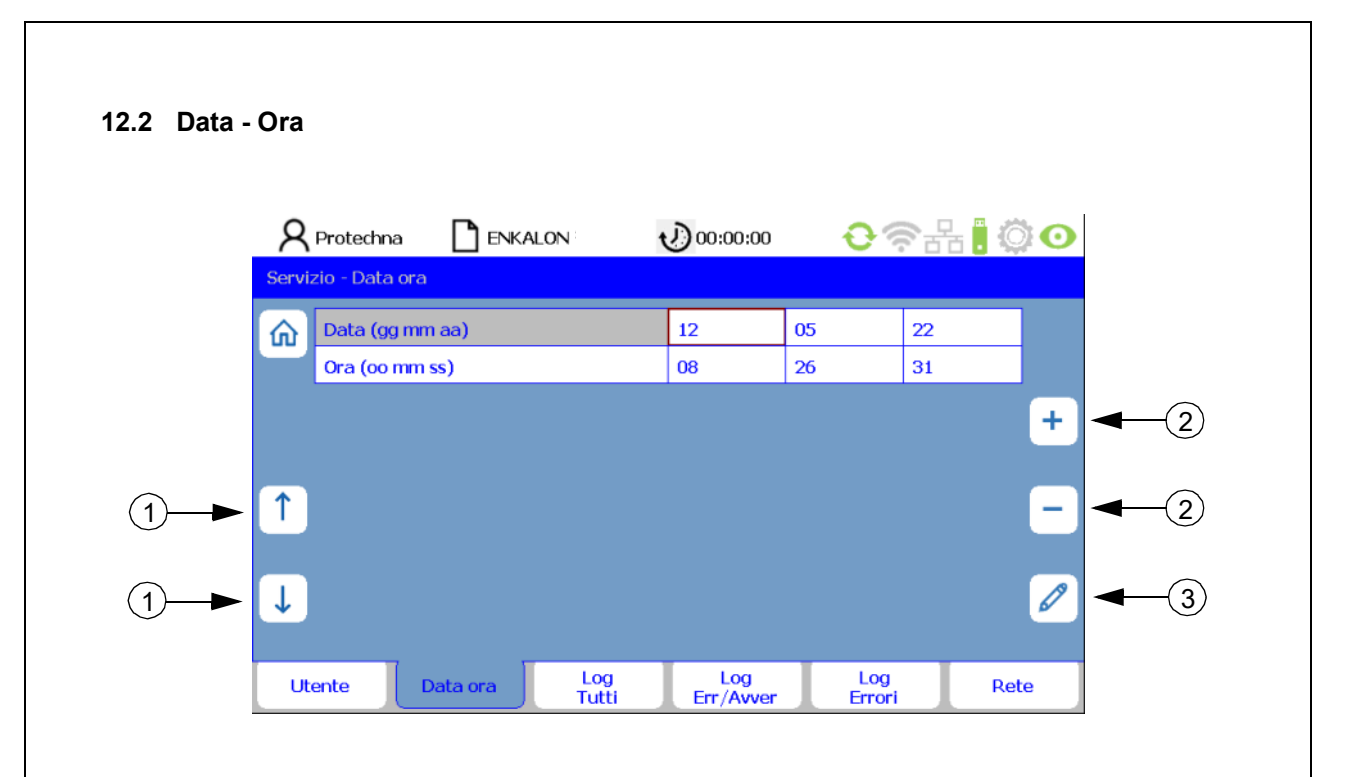

La linguetta della scheda **Data Ora** visualizza l'ora e la data attualmente impostate nel sistema. Con i **tasti "freccia"** (1) ci si può spostare tra le righe di data e ora. Le cifre selezionate possono essere modificate gradualmente con i **tasti "+/-"** (2). Premendo il **tasto "matita"** (3) compare la tastiera per l'immissione precisa (vedi il capitolo 4.7). L'ora impostata viene acquisita solo dopo aver premuto il **tasto "Invio"** 

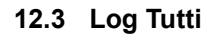

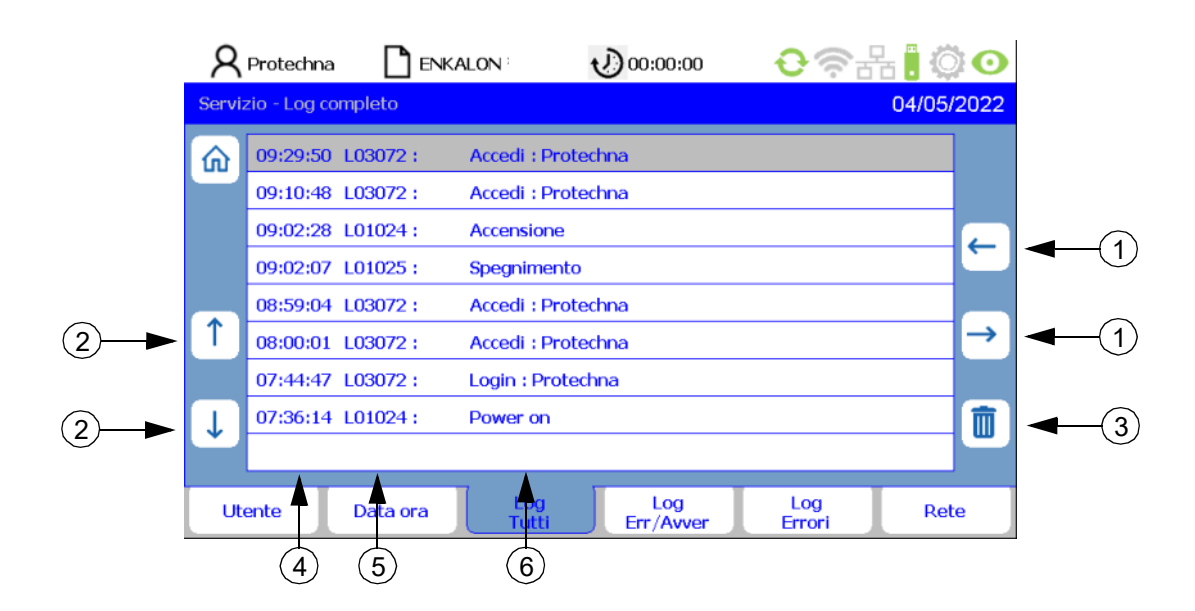

Nella linguetta della scheda **Log Tutti** vengono salvate attività di tutti i tipi. Con i **tasti "freccia"** (1) si possono vedere tutte le attività in ordine cronologico e per data. Le attività non necessarie possono essere selezionate con i **tasti "freccia"** (2) e cancellate con il **tasto "cestino"** (3).

| Ora (4) | Operazione (5) | Descrizione (6) |
|---------|----------------|-----------------|
|---------|----------------|-----------------|

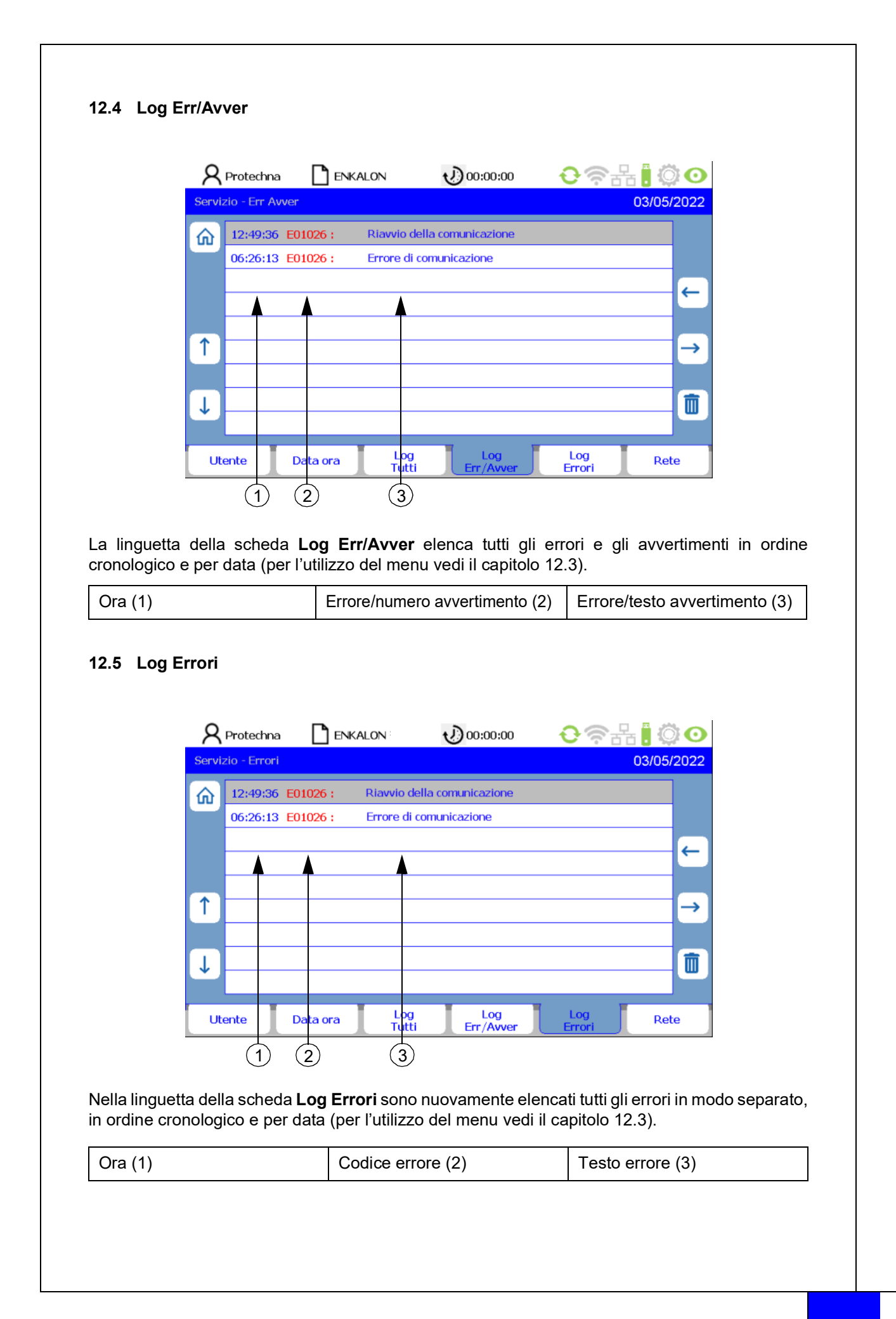

| ip     | 49       | 57                           | 50                                   | 46                                         |
|--------|----------|------------------------------|--------------------------------------|--------------------------------------------|
| subnet | 255      | 255                          | 255                                  | 0                                          |
|        | 192      | 168                          | 4                                    | 30                                         |
|        | 61000    |                              |                                      |                                            |
|        |          |                              |                                      |                                            |
|        | a subnet | a subnet 255<br>192<br>61000 | a subnet 255 255<br>192 168<br>61000 | a subnet 255 255 255<br>192 168 4<br>61000 |

La linguetta della scheda Rete fornisce informazioni su:

- Indirizzo ip
- Maschera subnet
- Accesso
- Porta n.:

In futuro qui si potranno inserire le impostazioni di rete per l'accesso del cliente da remoto alla centralina di controllo COGASTOP (momentaneamente non attivo).

Premendo il **tasto "Esci"** popure **"Inizio"** (1) in tutte le linguette delle schede del sottomenu **Servizio**, si passa al **menu principale**.

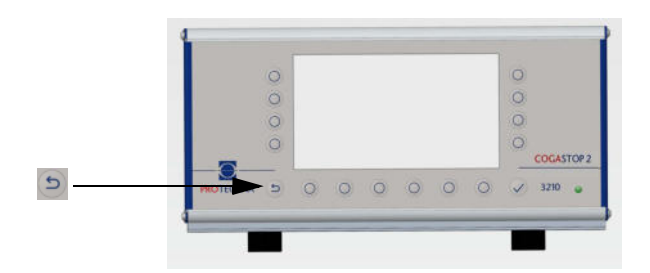

### 13 Aggiornamento del firmware

#### 13.1 Aggiornamento del firmware per la centralina di controllo

Effettuare le operazioni elencate di seguito:

• Il nuovo firmware deve essere caricato in una chiavetta USB vuota.

Per poter effettuare l'aggiornamento del firmware è importante che nella chiavetta USB vi sia **unicamente** la versione desiderata dell'aggiornamento. Se nella chiavetta vi sono delle sottocartelle, non è possibile effettuare correttamente l'aggiornamento.

- Spegnere la centralina di controllo
- Collegare la chiavetta USB alla centralina di controllo
- Accendere la centralina di controllo
- Il boot loader si avvia
- Finestra di dialogo "USB Scanning"
- Finestra di dialogo "is not an update" "press key to flash" (solo per il ripristino di una versione precedente)
- Finestra di dialogo "Start update Firmware"
- Finestra di dialogo "Reset to continue"
- Spegnere la centralina di controllo
- Disinserire la chiavetta USB

#### Il firmware è aggiornato

Se il firmware è già aggiornato, dopo la finestra di dialogo "USB Scanning" compare la finestra di dialogo "Press any key to continue". Una volta confermata questa finestra di dialogo, il firmware aggiornato si avvia normalmente.

#### 13.2 Aggiornamento del firmware per le testine d'ispezione

Il firmware per le testine d'ispezione può essere aggiornato mediante download (vedi il capitolo 10.4). A tal scopo occorre utilizzare una chiavetta USB contenente il firmware inviato dalla ditta PROTECHNA per e-mail, collegandola alla centralina di controllo. Successivamente premere il **tasto** (5) per avviare il download. Terminato il download, compare la finestra di dialogo "Riavvio della comunicazione". A questo punto le testine d'ispezione sono aggiornate.

Se non ci si trova nell'area di download ma nella linguetta della scheda **Servizio**, si può comunque richiamare il menu principale premendo il **tasto "Esci"** oppure il **tasto "Inizio"** (6). Anche da qui premendo sulla linguetta della scheda **Versione** (7) si torna alla linguetta della scheda **Info**.

### 14 Manutenzione e pulizia

Prestare attenzione che tutti i connettori siano avvitati in modo fisso alla centralina di controllo. I connettori non avvitati potrebbero compromettere la funzione dell'impianto di monitoraggio.

#### 14.1 Pulizia delle componenti ottiche

Prima della pulizia o per lo smontaggio o il montaggio di un'opzione scollegare sempre il dispositivo dalla rete. Per la pulizia non usare detergenti liquidi o a spray, bensì solo un panno umido.

Tenere pulite le componenti ottiche delle fotocellule. Evitare impronte sulle lenti. Pulire le componenti ottiche unicamente con **alcol isopropilico.** 

#### 14.2 Usura delle barre di guida

Se l'usura delle barre di guida provocata dai fili è troppo avanzata, queste possono essere ruotate di 90 gradi allentando le viti di serraggio.

#### 14.3 Controllo della messa a punto

Appoggiando una striscia di cartone sulla barra di guida sul lato del ricevitore, si può verificare se il laser è messo a punto correttamente.

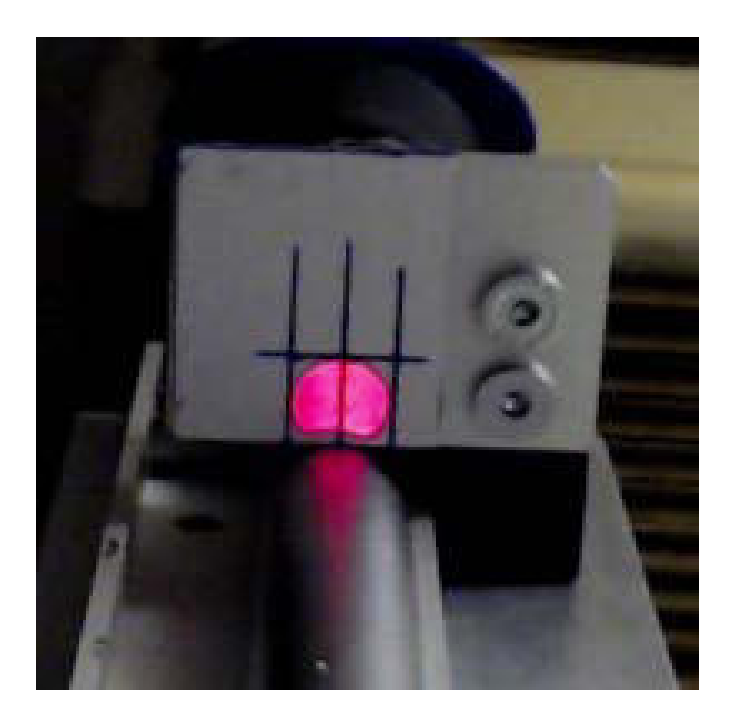

Se il raggio non rientra nella tolleranza prevista, può essere nuovamente messo a punto spostando con cautela le tre viti di registro sul trasmettitore.

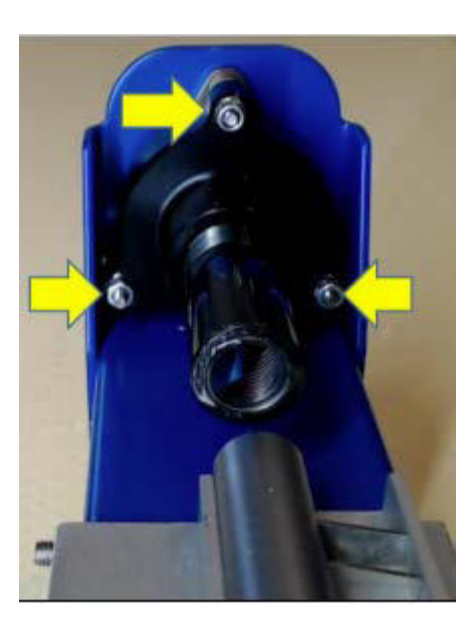

## 15 Dati tecnici

| Centralina di controllo<br>COGASTOP CREEL 2 3210 |                                                    |
|--------------------------------------------------|----------------------------------------------------|
|                                                  |                                                    |
| Collegamento elettrico                           |                                                    |
| Tensione di esercizio                            | Da 100 a 240 V AC                                  |
| Frequenza di corrente                            | Da 47 a 63 Hz                                      |
| Assorbimento di corrente                         | 0,3 A                                              |
| Classe di protezione                             | 1                                                  |
|                                                  |                                                    |
| Condizioni ambientali                            |                                                    |
| Esercizio (temperatura/umidità)                  | Da 0°C a +40°C / dal 5 all'85%<br>Senza condensa   |
| Magazzinaggio (temperatura/umidità)              | Da -40°C a +85°C / dal 15 al 95%<br>Senza condensa |
| Grado di protezione                              | IP 54                                              |
|                                                  |                                                    |
| Dati meccanici                                   | Dimensioni (L/L/A) / Peso                          |
| Centralina di controllo                          | 325 mm / 240 mm / 170 mm / 4,5 kg                  |

| Dati uscite di commutazione               |                                                            |  |  |
|-------------------------------------------|------------------------------------------------------------|--|--|
|                                           |                                                            |  |  |
| Uscita di arresto relè alto voltaggio     |                                                            |  |  |
| Tensione massima di commutazione          | 250 V AC/DC                                                |  |  |
| Corrente massima di commutazione          | 1 A                                                        |  |  |
| Capacità minima di commutazione           | 500 mW (5 V / 100 mA)<br>Non utilizzare con immissione PLC |  |  |
| Uscita di arresto relè basso voltaggio    |                                                            |  |  |
| Tensione massima di commutazione          | 48 V AC/DC                                                 |  |  |
| Corrente massima di commutazione          | 0,3 A                                                      |  |  |
| Capacità minima di commutazione           | 10 mW (0,1 V / 1 mA)                                       |  |  |
|                                           |                                                            |  |  |
| Uscita di arresto uscita a semiconduttore |                                                            |  |  |
| Tensione massima di commutazione          | 32 V DC                                                    |  |  |
| Corrente massima di commutazione          | 0,3 A                                                      |  |  |
| Perdita di tensione                       | 2 V                                                        |  |  |
|                                           |                                                            |  |  |
| Dati ingressi di commutazione             |                                                            |  |  |
|                                           |                                                            |  |  |
| Ingresso "RUN" alto voltaggio             |                                                            |  |  |
| Tensione massima                          | 250 V AC/DC                                                |  |  |
| Tensione minima                           | 80 V AC/DC                                                 |  |  |
|                                           |                                                            |  |  |
| Ingresso "RUN" basso voltaggio            |                                                            |  |  |
|                                           |                                                            |  |  |
| Tensione massima                          | 48 V AC/DC                                                 |  |  |
| Tensione minima                           | 10 V AC/DC                                                 |  |  |

| Testine d'ispezione (TDI)           |                                                         |
|-------------------------------------|---------------------------------------------------------|
|                                     |                                                         |
| Tensione di alimentazione           | Costante: da 20 a 28 V DC<br>Per breve termine: 32 V DC |
| Assorbimento di corrente            | Max. 90 mA con 24 V per TDI                             |
| Laser                               |                                                         |
| Colore                              | Rosso, 650 nm                                           |
| Potenza                             | < 0,22 mW                                               |
| Frequenza                           | 20 khz                                                  |
| Classe                              | I (sicuro per gli occhi)                                |
|                                     |                                                         |
| Condizioni ambientali               |                                                         |
| Esercizio (temperatura/umidità)     | Da 0°C a +40°C / dal 5 all'85%<br>Senza condensa        |
| Magazzinaggio (temperatura/umidità) | Da -40°C a +85°C / dal 15 al 95%<br>Senza condensa      |
| Grado di protezione                 | IP 54                                                   |
|                                     |                                                         |
| Dati meccanici                      | Dimensioni (L/L/A) / Peso                               |
| Larghezza di monitoraggio 580       | 750 mm / 115 mm / 120 mm / 4 kg                         |
| Larghezza di monitoraggio 680       | 850 mm / 115 mm / 120 mm / 5 kg                         |
| Larghezza di monitoraggio 780       | 950 mm / 115 mm / 120 mm / 7 kg                         |

# 16 Collegamento elettrico

### 16.1 Centralina di controllo

| ettori / prese |                                                                                                    | Collegamenti centralina d                                                               | i controllo                                     |                                  |           |
|----------------|----------------------------------------------------------------------------------------------------|-----------------------------------------------------------------------------------------|-------------------------------------------------|----------------------------------|-----------|
|                |                                                                                                    |                                                                                         |                                                 | 4<br>4<br>4                      |           |
|                | Collegamento centrali                                                                                                    | na di controllo: "Mains In": Alimentazione di corrente                                  | e controllo macchina                            | (HV)                             |           |
|                | 10 March 10 March 10 |                                                                                         | Colore del cavo di                              | Numero del cavo di collegamento  | 100 C     |
| Pin n.:        | Denominazione:                                                                                                    | Funzione:                                                                               | collegamento<br>Protechna                       | Protechna                        | A®        |
|                |                                                                                                    | Provide Report Provide State                                                            |                                                 |                                  | 103 1 5   |
| 1              | LI N                                                                                                    | Fase di alimentazione                                                                   | Marrone                                         | 1                                |           |
| 3              | RUN                                                                                                    | Monitoraggio attivo                                                                     | Bianco                                          | 3                                | 1 2 6     |
| 4              | STOP                                                                                                    | Contatto di spegnimento                                                                 | Nero                                            | 4                                |           |
| 5              | STOP                                                                                                    | Contatto di spegnimento                                                                 | Nero                                            | 5                                |           |
| 6              | RUN                                                                                                    | Monitoraggio attivo                                                                     | Bianco                                          | 6                                | 202       |
| 7              | PE                                                                                                    | Messa a terra                                                                           | Giallo/verde                                    | 7                                |           |
|                |                                                                                                    |                                                                                         |                                                 |                                  |           |
|                |                                                                                                    |                                                                                         |                                                 |                                  |           |
|                | Colleg                                                                                                    | amento centralina di controllo: "LV-IO": controllo maci<br>Sub-D. a 9 poli, perni       | china (NV)                                      |                                  |           |
|                |                                                                                                    |                                                                                         | Colore del cavo di                              |                                  |           |
| Pin n.:        | Denominazione:                                                                                                    | Funzione:                                                                               | collegamento<br>Protechna                       | Annotazione:                     |           |
| 1              | NV-STOP.COM                                                                                                    | Contatto di constnimento NV                                                             | Bianco                                          | Ralà NV "Com"                    |           |
| 2              | NV-STOP-COM                                                                                                    | Contatto di spegnimento NV: contatto di aporte                                          | Marrano                                         | Rolà NV "Mr"                     | 12345     |
| 3              | NV-STOP-OM                                                                                                    | Contatto di spegnimento NV: contatto di apertura                                        | Verde                                           | Relà NV "NO"                     | 0         |
| 4              | NV-OPTO -                                                                                                    | Ontoacconsistore di contento MV                                                         | Gialle                                          | A potenziala zoro                | - 0000    |
| 5              | NV-OPTO +                                                                                                    | Ontoaccoppiatore di spegnimento NV                                                      | Griale                                          | A potenziale zero                |           |
| 5              | NV-OPTO -                                                                                                    | Monitoranzia attiva a 24 V                                                              | Para                                            | A potenziale zero hidronico ale  |           |
| 7              | NV-RUN                                                                                                    | Monitoraggio attivo a 24 V                                                              | ROSa                                            | A potenziale zero, bidirezionale |           |
| 0              | NV-RUN                                                                                                    | Wonitoraggio attivo a 24 V                                                              | Blu                                             | A potenziale zero, bidirezionale |           |
| 8              | OUT 24 V DC +                                                                                                    | Uscita 24 V DC +                                                                        |                                                 | Con rusibile, max. 100 mA        |           |
| 1              | 00124 V DU-                                                                                                    | usend 24 Y DU-                                                                          |                                                 | con manne, max too mA            |           |
|                |                                                                                                    |                                                                                         |                                                 |                                  |           |
|                | Collegamen                                                                                                    | to centralina di controllo: "PULSE": generatore di impu<br>M 16, a 4 poli, presa        | Ilsi rullo di guida                             |                                  | $\frown$  |
|                |                                                                                                    |                                                                                         | Colore del cavo di                              |                                  |           |
| Pin n.:        | Denominazione:                                                                                                    | Funzione:                                                                               | collegamento                                    | Annotazione:                     |           |
|                |                                                                                                    |                                                                                         | Protechna                                       |                                  | 1 1 2 3   |
| 1              | SVAIC 1                                                                                                    | Sagesta IN .                                                                            | Nere                                            | Con fusibile may 0.2.6           | 01 40     |
| 2              | + 24 V                                                                                                    | Uscita 24 V DC ±                                                                        | Marcone                                         | con rusione, max. 0,3 A          |           |
| 3              | SYNC 2                                                                                                    | Segnale IN -                                                                            | Blu                                             | PNP: popticelli 3 - 4            |           |
| 4              | - 24 V                                                                                                    | Uscita 24 V DC -                                                                        | Blu                                             | The particular of the            |           |
|                |                                                                                                    |                                                                                         |                                                 |                                  |           |
|                |                                                                                                    |                                                                                         |                                                 |                                  |           |
|                |                                                                                                    | Collegamento centralina di controllo: "Lampada": sp<br>M 16, a 3 poli, presa            | lia                                             |                                  | $\square$ |
|                |                                                                                                    |                                                                                         | Colore del cavo di                              |                                  |           |
| Pin n.:        | Denominazione:                                                                                                    | Funzione:                                                                               | collegamento<br>Protechna                       | Annotazione:                     |           |
| 1              | LAMP +                                                                                                    | Lamnada 74 V +                                                                          | Marrone                                         |                                  |           |
| 2              | LAMP -                                                                                                    | Lampada, 24 V -                                                                         | Bianco                                          |                                  |           |
| 3              | NC                                                                                                    | Nessuna assegnazione                                                                    | blanco                                          |                                  |           |
|                |                                                                                                    |                                                                                         |                                                 |                                  |           |
|                | Collogomento cont                                                                                                    | rofina di controllo: "24 V D#": olimontazione ad apollo                                 | nor torting d'impation                          |                                  | 1         |
|                | conegamento cent                                                                                                    | M 12, a 4 poli, presa                                                                   | per testine a ispezion                          |                                  |           |
|                |                                                                                                    |                                                                                         | Colore del cavo di                              |                                  | 3         |
| Pin n.:        | Denominazione:                                                                                                    | Funzione:                                                                               | collegamento<br>Protechna                       | Annotazione:                     | (0 0      |
|                |                                                                                                    | Herbert 1995                                                                            |                                                 | 2414 (-111-2                     |           |
| 1              | + 24 V                                                                                                    | Uscita 24 V DC +                                                                        | Marrone                                         | 24 V / attivo                    | 100       |
| 2              | + 24 V                                                                                                    | Uscita 24 V DC +                                                                        | Bianco                                          | 24 V / attivo                    | 2 / /     |
| 3              | -24 V                                                                                                    | Uscita 24 V DC -                                                                        | Neró                                            | 24 V / attivo                    | ~~~       |
| 4              | - 24 V                                                                                                    | uscita 24 V DC -                                                                        | Blu                                             | 24 v / attivo                    |           |
|                |                                                                                                    |                                                                                         |                                                 |                                  |           |
|                | Collegamento centra                                                                                                    | ilina di controllo: <b>"Bus sensore</b> ": alimentazione e dati<br>M12, a 8 poli, presa | delle testine d'ispezio                         | ne                               |           |
| Pin n.:        | Denominazione:                                                                                                    | Funzione:                                                                               | colore del cavo di<br>collegamento<br>Protechna | Annotazione                      | 4 0 0     |
| 1              | TX plus                                                                                                    | Bus dati TX                                                                             | Bianco / blu                                    | RJ45: pin 1                      |           |
|                | DV                                                                                                    |                                                                                         | -                                               |                                  |           |
| 2              | RX minus                                                                                                    | Bus dati RX                                                                             | Bianco / marrone                                | RJ45: pin 6                      | 3\000     |
| 3              | RX plus                                                                                                    | Bus dati RX                                                                             | Marrone                                         | RU45: pin 3                      | ~~~       |
| 4              | - 24 V                                                                                                    | Alimentazione testine d'ispezione - 24 V                                                | Arancione<br>Bianos (unsel-                     | 24 V / attivo                    | 2 1       |
| 6              | + 24 V                                                                                                    | Alimentazione testine d'ispezione + 24 V                                                | Bianco / verde                                  | 24 V / attivo                    | 1.1       |
| 7              | - 24 V                                                                                                    | Alimentazione testine di spezione - 24 V                                                | bianco / arancióne                              | 24 V / attivo                    |           |
| /              | TX minus                                                                                                    | Bus dati TX                                                                             | Blu                                             | KU45: pin 2                      |           |
| 8              | + 24 V                                                                                                    | Alimentazione testine d'ispezione + 24 V                                                | Verde                                           | 24 V / attivo                    |           |

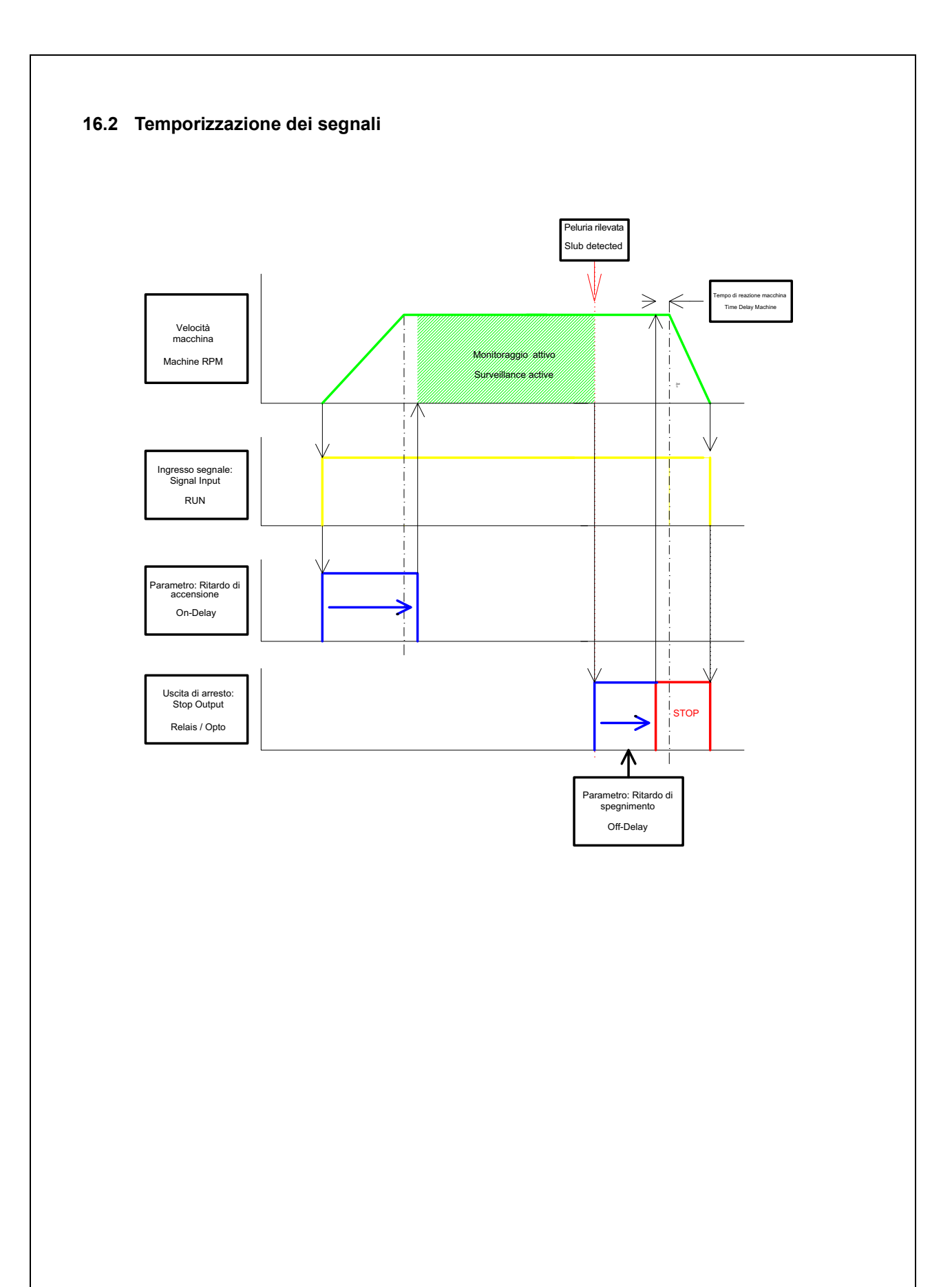

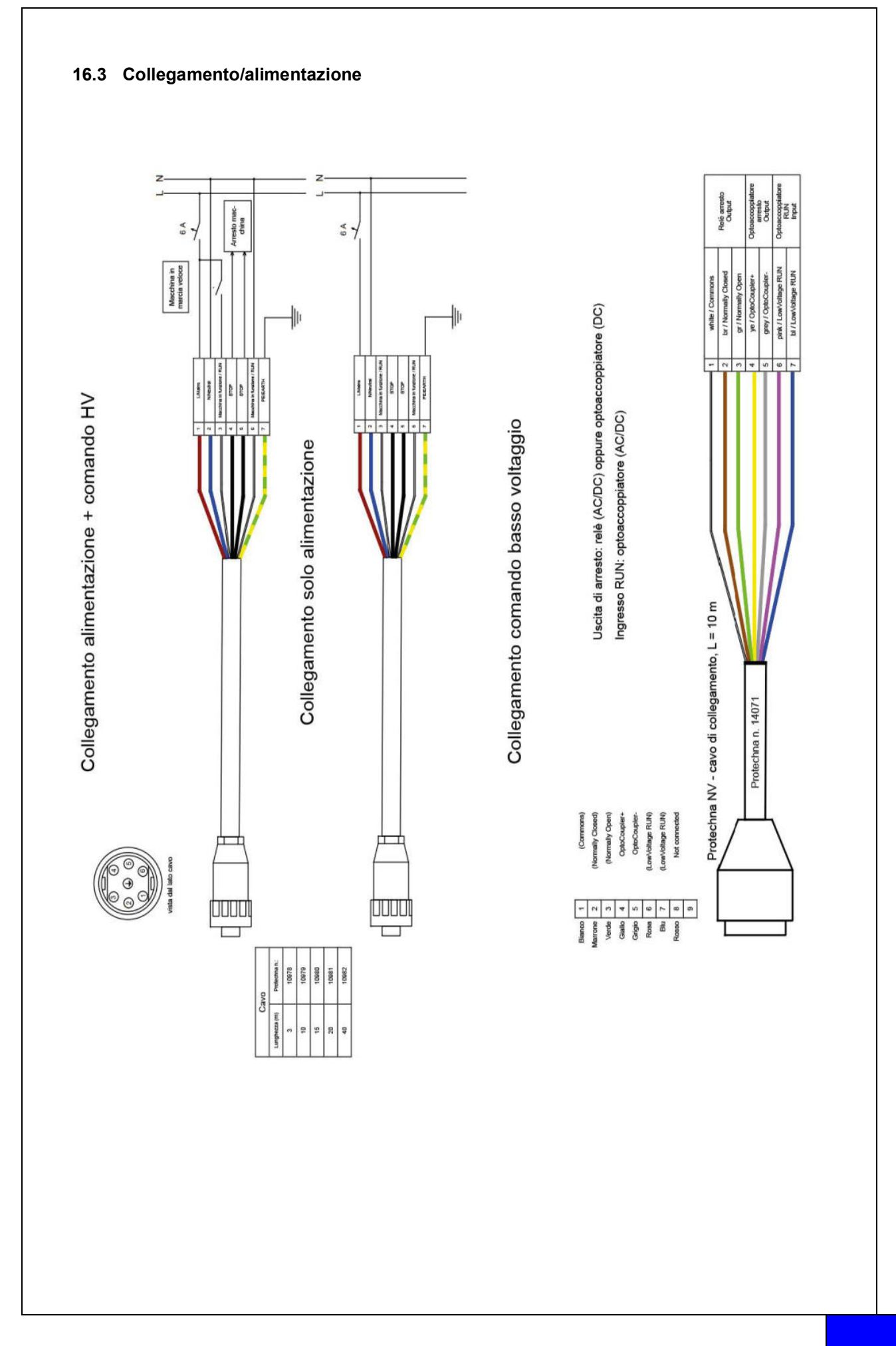

### 17 Codici errore

### 17.1 Codici errore sottomenu L-Status

| Codice                             | Descrizione              |  |  |
|------------------------------------|--------------------------|--|--|
|                                    |                          |  |  |
| Sottomenu L-Status                 |                          |  |  |
| 01                                 | Firmware download error  |  |  |
| 02                                 | Reset by WDT             |  |  |
| 03                                 | FTP Server Start         |  |  |
| 04                                 | FTP Time Out             |  |  |
| 05                                 | Firmware Time Out        |  |  |
| 06                                 | Firmware Checksum        |  |  |
| 07                                 | Parameter Checksum Error |  |  |
| 08                                 | IP_format-error          |  |  |
|                                    |                          |  |  |
| Malfunzionamento del<br>processore |                          |  |  |
| 51                                 | NMI Fault                |  |  |
| 52                                 | Hard Fault               |  |  |
| 53                                 | MemManage Fault          |  |  |
| 54                                 | Bus Fault                |  |  |
| 55                                 | Usage Fault              |  |  |
| 56                                 | SVC                      |  |  |
| 57                                 | DebugMon                 |  |  |
| 58                                 | PendSV                   |  |  |
| 59                                 | SysTick                  |  |  |
|                                    |                          |  |  |
| 101                                | Error Level (M.run)      |  |  |
|                                    |                          |  |  |
| 0xFF                               | Reset by PWR-ON          |  |  |

### 17.2 Codici errore sottomenu Diagnosi dei livelli

| Codice                         | Descrizione                                  |
|--------------------------------|----------------------------------------------|
|                                |                                              |
| Sottomenu Diagnosi dei livelli |                                              |
| ОК                             | ОК                                           |
| Level!                         | Livello < 40%                                |
| E-Sync                         | Sincronizzazione impossibile con il laser    |
| U-Volt!                        | Tensione nella testina d'ispezione < 18 Volt |
| E-Firm!                        | Non è possibile scaricare il firmware        |
| E-Cks!                         | Checksum set di parametri non OK             |
| WDT!                           | Watchdog - reset                             |

### 18 Dichiarazione di conformità CE

### 19 Certificazione classe laser

Denominazione del dispositivo COGASTOP CREEL 2 3210

Modello

Trasmettitore 3210

Tipo di laser

Laser a semiconduttore 655 nm

La potenza laser di questo impianto corrisponde alla

Classe I ai sensi della DIN EN 60825-1

> VDE 0837 Parte 1

Potenza laser massima in uscita 0,22 milliwatt

PROTECHNA Herbst GmbH & Co KG, Neubiberg, 03.03.2023 Sviluppo

Pilo Willin

Rico Wellnitz

Direttore del reparto sviluppo

**Esclusione di responsabilità** In caso di uso diverso da quello previsto, modifiche costruttive e manipolazione dell'impianto.

### 20 Annotazioni